Microsoft Word 2007

# Pere Manel Verdguo Zamora

Escriba el siguiente texto y grábelo en su carpeta de trabajo con el nombre de "Baloncesto", recuerda que el añadirá la extensión .DOC

GRAN TORNEO DE BALONCESTO

El próximo viernes se celebrará un torneo de baloncesto juvenil en el que podrán participar todos aquellos jóvenes que se inscriban antes del día 27.

BASES

1.- Podrán participar todos aquellos jóvenes cuyas edades se encuentran entre los 14 y los 21 años.

2.- Los equipos están formados por un mínimo de tres jugadores y un máximo de cinco. Los partidos se jugarán con las reglas del sistema americano Tres-contra-Tres, en una canasta y a 11 puntos.

ADVERTENCIA: No se permitirá equipos con menos de tres jugadores en cancha. Por esta razón, se recomienda que los equipos estén formados al menos por cuatro personas.

3.- El torneo tendrá la forma de liga a una sola vuelta entre todos los equipos participantes. PREMIOS

Se entregarán premios y trofeos a los dos primeros equipos. Entre el resto de los participantes se repartirá material deportivo donado por la organización.

#### Instrucciones:

- Sitúese directamente en el principio del documento.
   (Mantendremos pulsada la tecla Ctrol. seguido de Inicio)
- Vaya al final del documento directamente.
   (Mantendremos pulsada la tecla Ctrol. seguido de de Fin)
- Vaya al principio del documento y seleccione el primer párrafo "Gran Torneo..." mediante el ratón.

(Mantendremos pulsado el botón izquierdo del ratón mientras seleccionamos el párrafo)

- Seleccione el tercer párrafo mediante la barra de selector de Columnas.
   (Nos situaremos en el margen izquierdo del documento y seleccionaremos hacia abajo, de esta forma se selecciona un párrafo)
- Seleccione con ayuda del ratón las siguientes palabras: BASES; TORNEO, PREMIOS.
- Guarde el documento para almacenar los cambios realizados.

Para guardar el documento, seleccionaremos la siguiente imagen que se encuentra en la parte superior izquierda de Microsoft Word.

|                    |                       | • Ŭ ₹          |                        |                     |
|--------------------|-----------------------|----------------|------------------------|---------------------|
|                    | Inicio                | Insertar       | Diseño de pa           |                     |
|                    | Pegar                 | Calibri (Cuerț | oo) ▼ 11<br>▼ abe x, x |                     |
|                    | - V<br>Portapapeles 🖗 |                | Fuente                 |                     |
|                    |                       | 3 - 1 - 2 -    | 1 + 1 + 1 + 🔀 +        |                     |
|                    |                       |                |                        |                     |
| □ • • • •          | Ŧ                     |                |                        | Dossier de Word - I |
|                    |                       |                |                        |                     |
| Nuevo              | Documentos r          | ecientes       |                        |                     |
|                    | <u>1</u> Dossier de   | Word           |                        | -[=]                |
| Abrir              |                       |                |                        |                     |
|                    |                       |                |                        |                     |
| Guardar            |                       |                |                        |                     |
| Guardar (Guardar ( | Ctrl+G)               |                |                        |                     |
| Imprimir           | •                     |                |                        |                     |
| Preparar           | •                     |                |                        |                     |
| Enviar             | •                     |                |                        |                     |
| Pu <u>b</u> licar  | •                     |                |                        |                     |
| <u> </u>           |                       |                |                        |                     |
|                    |                       |                | Opciones de Word       | I X Salir de Word   |

#### Instrucciones:

• Recupere el ejercicio guardado con el nombre BALONCESTO.DOC

| 🖬 🔊 - ت 🖬                 | Dossier de Word -                |
|---------------------------|----------------------------------|
| <b>9</b>                  |                                  |
| Nuevo                     | Documentos recientes             |
|                           | 1 Dossier de Word                |
| Abrir                     |                                  |
| G Abrir (Ctrl+A)          |                                  |
| Guardar como 🔸            |                                  |
| Imprimir •                |                                  |
| <u> <u> Preparar</u> </u> |                                  |
| Enviar >                  |                                  |
| Pu <u>b</u> licar +       |                                  |
| <u> </u>                  |                                  |
|                           | Deciones de Word 🗙 Salir de Word |

• Realice la corrección ortográfica del documento.

| Ca                      | 🚽 🍤 -                       | U) =      |                     | Dossier de Word - Microsoft Word |                            |                                                     |             |         |                                                                           |          |                                             |
|-------------------------|-----------------------------|-----------|---------------------|----------------------------------|----------------------------|-----------------------------------------------------|-------------|---------|---------------------------------------------------------------------------|----------|---------------------------------------------|
|                         | Inicio                      | Insertar  | Diseño de página    | Referencias Correspondencia      |                            | Revisar                                             | visar Vista |         |                                                                           |          |                                             |
| AB<br>Ortogr<br>y grama | C Si<br>Tafía<br>ática a Tr | nónimos 😵 | Nuevo<br>comentario | Control de Glob<br>cambios *     | Marcas mostr Mostrar marca | adas finales<br>s <del>*</del><br>ones <del>*</del> | *           | Aceptar | <ul> <li>☆ Rechazar ▼</li> <li>☆ Anterior</li> <li>☆ Siguiente</li> </ul> | Comparar | 1<br>2<br>Mostrar documentos<br>de origen ▼ |
|                         | Revisi                      | ón        | Comentarios         |                                  | Seguimiento                |                                                     |             |         | Cambios                                                                   |          | Comparar                                    |

Seleccionaremos la pestaña Revisar seguido del botón ABC.

• Seleccione todo el documento y asígnele justificación completa

|         | 🚽 🤊 י    | U =              |                         |             | Dossier de Word |         |          |          |          |           |
|---------|----------|------------------|-------------------------|-------------|-----------------|---------|----------|----------|----------|-----------|
|         | Inicio   | Insertar         | Diseño de página        | Referencias | Correspondencia | Revisar | Vista    |          |          |           |
| Pega    |          | Calibri (Cuerpo) | ▼ 11 ▼ 1                | A A A       |                 | ₽⋛↓¶    | AaBbCcDc | AaBbCcDc | AaBbC    | Cambiar   |
| - cg.   | " 🍼 🛛    | NAO              | abe X <sub>2</sub> X Aa |             |                 |         | I Normal | sin espa | fitulo 1 | estilos * |
| Portapa | apeles 🖻 |                  | Fuente                  | G.          | Párrafo         | G.      |          | Estilo   | 5        | G.        |

Seleccionamos la pestaña Inicio el botón de Justificado.

• Busque las siguientes palabras a lo largo del documento: Tres; jugadores; premios; equipos.

#### Microsoft Word 2007

#### Pere Manel Verdugo Zamora

| Ca     | 9 -      | ✓ Ŭ ♥ Dossier de Word - Microsoft Word |                                                                                  |             |                 |                           |                      |                        |                    |                      | -                                             |
|--------|----------|----------------------------------------|----------------------------------------------------------------------------------|-------------|-----------------|---------------------------|----------------------|------------------------|--------------------|----------------------|-----------------------------------------------|
|        | Inicio   | Insertar                               | Diseño de página                                                                 | Referencias | Correspondencia | Revisar                   | Vista                |                        |                    |                      |                                               |
| Peg    | ar 🖋     | Calibri (Cuerpo)<br>N K S              | <ul> <li>11 ▼</li> <li>abe X<sub>2</sub> X<sup>2</sup> Aa<sup>*</sup></li> </ul> | A A A       |                 | <b>≓ 2↓ ¶</b><br>22 • □ • | AaBbCcDc<br>1 Normal | AaBbCcDc<br>¶ Sin espa | AaBbC(<br>Título 1 | Cambiar<br>estilos * | ab Buscar ▼<br>ac Reemplazar<br>Seleccionar ▼ |
| Portap | apeles 😼 |                                        | Fuente                                                                           | Fa.         | Párrafo         | G.                        |                      | Estilos                | 5                  | Ga.                  | Edición                                       |

De la pestaña Inicio seleccionaremos Buscar.

| Buscar y reemp      | plazar                                                            | <b>?</b> × |
|---------------------|-------------------------------------------------------------------|------------|
| <u>B</u> uscar Reem | iplazar Ira                                                       |            |
| B <u>u</u> scar:    | Tres                                                              | ~          |
| Opciones:           | Hacia delante                                                     |            |
|                     |                                                                   |            |
|                     |                                                                   |            |
|                     |                                                                   |            |
| <u>M</u> ás >>      | Resaltado de lectura ▼ Buscar e <u>n</u> ▼ Buscar siguiente Cance | elar       |
|                     |                                                                   |            |

• Busque y reemplace jóvenes por estudiantes.

• Busque y reemplace partido por encuentros.

| <b>C</b> ) | 🚽 🤊 -              | Transfer de Word - Microsoft Word |                       |                              |                 |                          |                      |                        |                   | -                  |                            |
|------------|--------------------|-----------------------------------|-----------------------|------------------------------|-----------------|--------------------------|----------------------|------------------------|-------------------|--------------------|----------------------------|
|            | Inicio             | Insertar Dis                      | eño de página         | Referencias                  | Correspondencia | Revisar                  | Vista                |                        |                   |                    |                            |
| Pega       | ∦<br>]<br>[]<br>[] | Calibri (Cuerpo)<br>N K S ab      | • 11 • 1<br>• × X Aa• | A ́ A ́ ₩)<br>₩ ~ <u>A</u> ~ | E • E • ₩       | ≡ 2↓ ¶<br><u>≫</u> - □ - | AaBbCcDc<br>1 Normal | AaBbCcDc<br>¶ Sin espa | AaBbC<br>Título 1 | Cambiar<br>estilor | A Buscar -<br>A Reemplazar |
| Portapa    | peles 🖻            |                                   | Fuente                | G.                           | Párrafo         | Gi Gi                    |                      | Estilo                 | s                 |                    | Edición                    |

De la pestaña Inicio seleccionaremos Reemplazar.

| Buscar y reempl          | azar                                              | ?×   |
|--------------------------|---------------------------------------------------|------|
| <u>B</u> uscar Reemp     | azar Ira                                          |      |
| B <u>u</u> scar:         | jóvenes                                           | ~    |
| Reempla <u>z</u> ar con: | estudiantes                                       | ~    |
| <u>M</u> ás >>           | Reemplazar Reemplazar todos Buscar siguiente Cano | elar |

• Seleccione el párrafo "Gran torneo..." y asígnele el siguiente formato:

Letra: Arial, 12 Negrita, Subrayado doble y centrado.

| Ca      | 🚽 🤊 י   | ت                                                                    |                | Dossier de Wo   | ord - Microso   |                     |                        |                   |                      |
|---------|---------|----------------------------------------------------------------------|----------------|-----------------|-----------------|---------------------|------------------------|-------------------|----------------------|
|         | Inicio  | Insertar Diseño de págir                                             | na Referencias | Correspondencia | Revisar         | Vista               |                        |                   |                      |
| Pega    | . ×<br> | Calibri (Cuerpo) • 11<br>N K S • abe X <sub>2</sub> X <sup>2</sup> A | • A a 🎒        | (= · )= · '⊕·') | ≢ 2↓ ¶<br>2- □- | AaBbCcDc<br>¶Normal | AaBbCcDc<br>¶ Sin espa | AaBbC<br>Título 1 | Cambiar<br>estilos * |
| Portapa | peles 🖻 | Fuente                                                               |                | Párrafo         | G.              |                     | Estilos                | 5                 | G.                   |

| Fuente                                                                                               |                                                                                                | ? 🛛                                            |
|----------------------------------------------------------------------------------------------------|------------------------------------------------------------------------------------------------|------------------------------------------------|
| Fuente Espacio entre carac                                                                           | teres                                                                                          |                                                |
| Fughte:<br>+Cuerpo<br>+Titulos<br>18thCentury<br>ABSALOM<br>Academy Engraved LET<br>Color de fuente: | Estilo de fuent<br>Normal<br>Cursiva<br>Negrita<br>Negrita Cursiv<br>Sestilo de subrayado: Col | e: Tamaĝo:<br>11 8 9 10 11 12 or de subrayado: |
| Automático 💙                                                                                         | (ninguno)                                                                                      | Automático 😪                                   |
| Efectos                                                                                              |                                                                                                |                                                |
| Tac <u>h</u> ado                                                                                     | Sombra                                                                                         | <u>V</u> ersales                               |
| Doble tachado                                                                                        | Contorno                                                                                       | Mayúsculas                                     |
|                                                                                                    | Grabado                                                                                        |                                                |
| Vista previa                                                                                         |                                                                                                |                                                |
| Ésta es la fuente del tema de                                                                        | +Cuerpo<br>1 cuerpo. El tema del documer                                                       | nto actual define qué fuente se utilizará.     |
| Predeterminar                                                                                        |                                                                                                | Aceptar Cancelar                               |

- Seleccione "Bases" y asígnele el siguiente formato:
- Letra: Algerian, 12, negrita, Subrayada simple, centrada.
  - Seleccione el bloque de texto Tres-Contra-Tres y póngale negrita y subrayado.
  - Copie el formato asignado a Bases y asígnelo al Párrafo "PREMIOS", centrándolo.

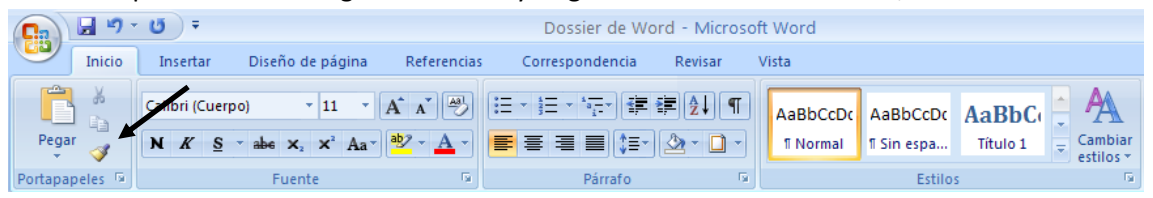

Seleccionaremos el texto que tiene un determinado formato, a continuación seleccionamos el icono de Copiar formato y por último seleccionamos el texto al que le queremos aplicar el formato.

• Visualice el resultado final y compruebe que es igual que el texto ajunto

### **GRAN TORNEO DE BALONCESTO**

El próximo viernes se celebrará un torneo de baloncesto juvenil en el que podrán participar todos aquellos estudiantes que se inscriban antes del día 27.

#### <u>BASES</u>

 Podrán participar todos aquellos estudiantes cuyas edades se encuentran entre los 14 y los 21 años.

2.- Los equipos están formados por un mínimo de tres jugadores y un máximo de cinco. Los encuentros se jugarán con las reglas del sistema americano <u>Tres-contra-Tres</u>, en una canasta y a 11 puntos.

ADVERTENCIA: No se permitirá equipos con menos de tres jugadores en cancha. Por esta razón, se recomienda que los equipos estén formados al menos por cuatro personas.

3.- El torneo tendrá la forma de liga a una sola vuelta entre todos los equipos participantes.

#### PREMIOS

Se entregarán premios y trofeos a los dos primeros equipos. Entre el resto de los participantes se repartirá material deportivo donado por la organización.

#### Escriba el siguiente texto:

#### Venus

Oculto tras el manto de misterio, Venus, el planeta más cercano a nosotros toma su nombre de la diosa romana del amor. Por una razón desconocida, la rotación de Venus alrededor de su eje es retrógrada—es decir, en dirección contraria a su rotación alrededor del Sol. Geología

Geológicamente, Venus parece tener algunos parecidos con la Tierra. Su corteza es probablemente de granito, situada sobre un manto de basalto y un núcleo de hierro y níquel. La actividad geológica a la que estamos acostumbrados en la Tierra parece no existir en Venus, excepto por la presencia de dos volcanes a lo largo de una cadena de fallas. La mayoría de sus características geológicas son tan antiguas como el propio sistema solar. Una peculiaridad es que probablemente un antiguo terremoto dio lugar a una cadena de fallas y que ésta es, como mucho, el mayor valle de fisuras del sistema solar. Contrariamente a Mercurio, la superficie de Venus si ha sido erosionada y sus antiguos cráteres de impacto se han desgastado. Atmósfera

El velo de misterio de Venus es impenetrable, una capa espesa de nubes de ácido sulfúrico sobre una atmósfera constituida por casi 96% de dióxido de carbono. La luz del sol que atraviesa la atmósfera de Venus es transformada en radiaciones de calor y el dióxido de carbono impide que salga—fenómeno de "efecto invernadero". Las temperaturas de la superficie alcanzan los 341,33 grados centígrados y la atmósfera parece estar destellando contantemente. Para hacerse una idea del peso de la atmósfera de Venus, imagínese que caminar en la superficie de Venus podría comparase a caminar en el fondo del mar a una profundidad de 800 metros.

#### Instrucciones:

• Desplácese a través del documento, principio de documento, fin de documento, fin de línea y principio de línea.

| Inicio de documento | Ctrol + Inicio |
|---------------------|----------------|
| Fin de documento    | Ctrol + Fin    |
| Inicio de línea     | Inicio         |
| Final de línea      | Fin            |

• Seleccione varios párrafos con el ratón.

Manteniendo pulsada la tecla Control y con ayuda del ratón podrás seleccionar varios párrafos.

• Seleccione el segundo párrafo con el selector de columnas.

Desde el margen izquierdo del documento puedes seleccionar todo un párrafo seleccionando desde arriba y hacia abajo

• Seleccione la palabra Venus y asígnele el siguiente formato:

Fuente: Arial 14, negrita, cursiva, subrayado doble, centrado.

• Copie el formato anterior y péguelo a las palabras "Atmósfera" y "Geología"

Nota: si hacemos doble clic sobre el icono copiar formato podrás cambiar varios formatos a la vez, para finalizar pulsaremos la tecla Esc.

- Busque las veces que aparece la palabra Venus, atmósfera y geológicas.
- Busca y sustituya Venus por Afrodita.
- Deshaga la operación anterior.

| <b>C</b> | 🚽 🤊     | <b>U</b> =                                                                     | Dossier de Word - Microsoft Word |                 |                                  |                      |                        |                    |           |
|----------|---------|--------------------------------------------------------------------------------|----------------------------------|-----------------|----------------------------------|----------------------|------------------------|--------------------|-----------|
|          | Inicio  | Insertar Diseño de pági                                                        | na Referencias                   | Correspondencia | Revisar                          | Vista                |                        |                    |           |
| Pega     |         | Calibri (Cuerpo) $\sim$ 11<br>N K S $\sim$ abs x <sub>2</sub> x <sup>2</sup> A | • A • •                          | ┋╴┋╶┋<br>┋      | ₽ <u>2</u> ↓¶<br><u>&gt;</u> -□- | AaBbCcDc<br>1 Normal | AaBbCcDc<br>1 Sin espa | AaBbC(<br>Título 1 | Cambiar   |
| Portapa  | peles 🖻 | Fuente                                                                         | G                                | Párrafo         | 6                                |                      | Estilo                 | 5                  | estilos * |
| •        | Jus     | tifique el documer                                                             | nto.                             |                 |                                  |                      |                        |                    |           |

• Guarde el ejercicio con el nombre "PLANETA VENUS.DOC"

| <b>C</b> . | <b>.</b> 9 | • <b>U</b> =   |                  |             | Dossier de Wo   | rd - Microso              | oft Word             |                         |                   |                      |
|------------|------------|----------------|------------------|-------------|-----------------|---------------------------|----------------------|-------------------------|-------------------|----------------------|
|            | Inicio     | Insertar       | Diseño de página | Referencias | Correspondencia | Revisar                   | Vista                |                         |                   |                      |
| Pega       | ar ≪       | Calibri (Cuerp | o) • 11 • ,      | A ▲ ▲ →     |                 | ≡ <b>2</b> ↓ ¶<br>2 • □ • | AaBbCcDc<br>1 Normal | AaBbCcDc<br>11 Sin espa | AaBbC<br>Título 1 | Cambiar<br>estilos * |
| Portapa    | peles 👳    |                | Fuente           | G.          | Párrafo         | G                         |                      | Estilo                  | s                 | 5                    |

### <u>Venus</u>

Oculto tras el manto de misterio, Venus, el planeta más cercano a nosotros toma su nombre de la diosa romana del amor. Por una razón desconocida, la rotación de Venus alrededor de su eje es retrógrada—es decir, en dirección contraria a su rotación alrededor del Sol.

### <u>Geología</u>

Geológicamente, Venus parece tener algunos parecidos con la Tierra. Su corteza es probablemente de granito, situada sobre un manto de basalto y un núcleo de hierro y níquel. La actividad geológica a la que estamos acostumbrados en la Tierra parece no existir en Venus, excepto por la presencia de dos volcanes a lo largo de una cadena de fallas. La mayoría de sus características geológicas son tan antiguas como el propio sistema solar. Una peculiaridad es que probablemente un antiguo terremoto dio lugar a una cadena de fallas y que ésta es, como mucho, el mayor valle de fisuras del sistema solar. Contrariamente a Mercurio, la superficie de Venus si ha sido erosionada y sus antiguos cráteres de impacto se han desgastado.

### <u>Atmósfera</u>

El velo de misterio de Venus es impenetrable, una capa espesa de nubes de ácido sulfúrico sobre una atmósfera constituida por casi 96% de dióxido de carbono. La luz del sol que atraviesa la atmósfera de Venus es transformada en radiaciones de calor y el dióxido de carbono impide que salga—fenómeno de "efecto invernadero". Las temperaturas de la superficie alcanzan los 341,33 grados centígrados y la atmósfera parece estar destellando contantemente. Para hacerse una idea del peso de la atmósfera de Venus, imagínese que caminar en la superficie de Venus podría comparase a caminar en el fondo del mar a una profundidad de 800 metros.

Escriba el siguiente texto y grábelo en su disquete de trabajo con el nombre PLANETA TIE-RRA.DOC

Tierra

Con su singular combinación de temperaturas y atmósfera, así como la presencia de agua, la Tierra es el único planeta del sistema solar que tiene vida.

Durante casi 500 millones de años después de su formación inicial, la Tierra se mantuvo con una temperatura bastante estable de 874,68 grados centígrados. Compuesta predominantemente de hierro y sílice, la Tierra contenía también pequeñas cantidades de elementos radioactivos, principalmente uranio, torio, potasio. A medida que estos elementos se consumían iban produciendo radiaciones que fuerano calentando la Tierra, fundiendo el hierro y el sílice. El hierro se hundió hasta el centro, forzando a los silicatos la superficie de la Tierra tal como la conocemos y que continúa formándose incluso hoy.

Geología

Entre el núcleo de hierro y la corteza de sólida roca, se encuentra el manto de gruesa roca de sílice (2880 Km. de espesor). El manto no es sólido ni líquido, sino que tiene una consistencia viscosa y flexible sobre la que flota la corteza. La corteza no es una masa única y sólida, sino que más bien una colección de placas separadas, a lo largo de cuyos límites los proceso geológicos continúan trabajando en la superficie del planeta. A través de las acciones de subducción (una placa se desliza bajo la placa adyacente) y de acciones que causan el efecto contrario, es decir, fisuras en la corteza, los continentes se mueven unos contra otro. Este fenómeno se llama, deriva continental y es la base de una rama de la geología relativamente reciente llama-da "tectónica de placas". Prueba de que los continentes se mueven es el aspecto de dos piezas adyacentes de un rompecabezas que tiene el continente africano y el sudamericano.

#### Instrucciones:

- Busque la palabra Tierra.
- Muévase a lo largo del documento.
- Practique funciones de búsqueda y reemplazar.
- Grabe el documento

#### Instrucciones:

- Abra el documento "PLANETA VENUS.DOC".
- Seleccione el 2º párrafo "Oculto tras el..." y asígnele espaciado interlineal a 1,5

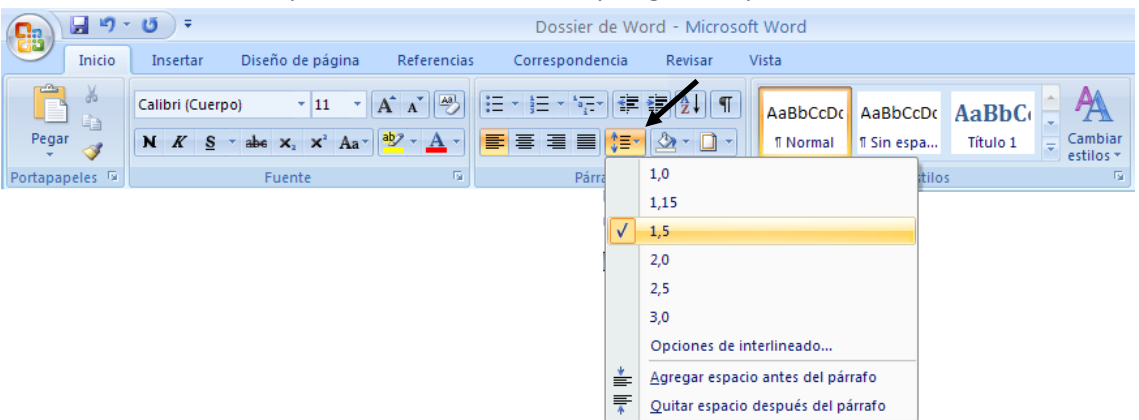

- Seleccione el párrafo 4º "Geológicamente, Venus..." y asígnele interlineado doble.
- Seleccione el párrafo 6º "El velo del..." y ponga todo el párrafo en letra cursiva con cualquiera de los efectos existentes. Después deshaga el formato anterior.
- Guarde el documento, en su carpeta, con el nombre PLANETA VENUS2.DOC

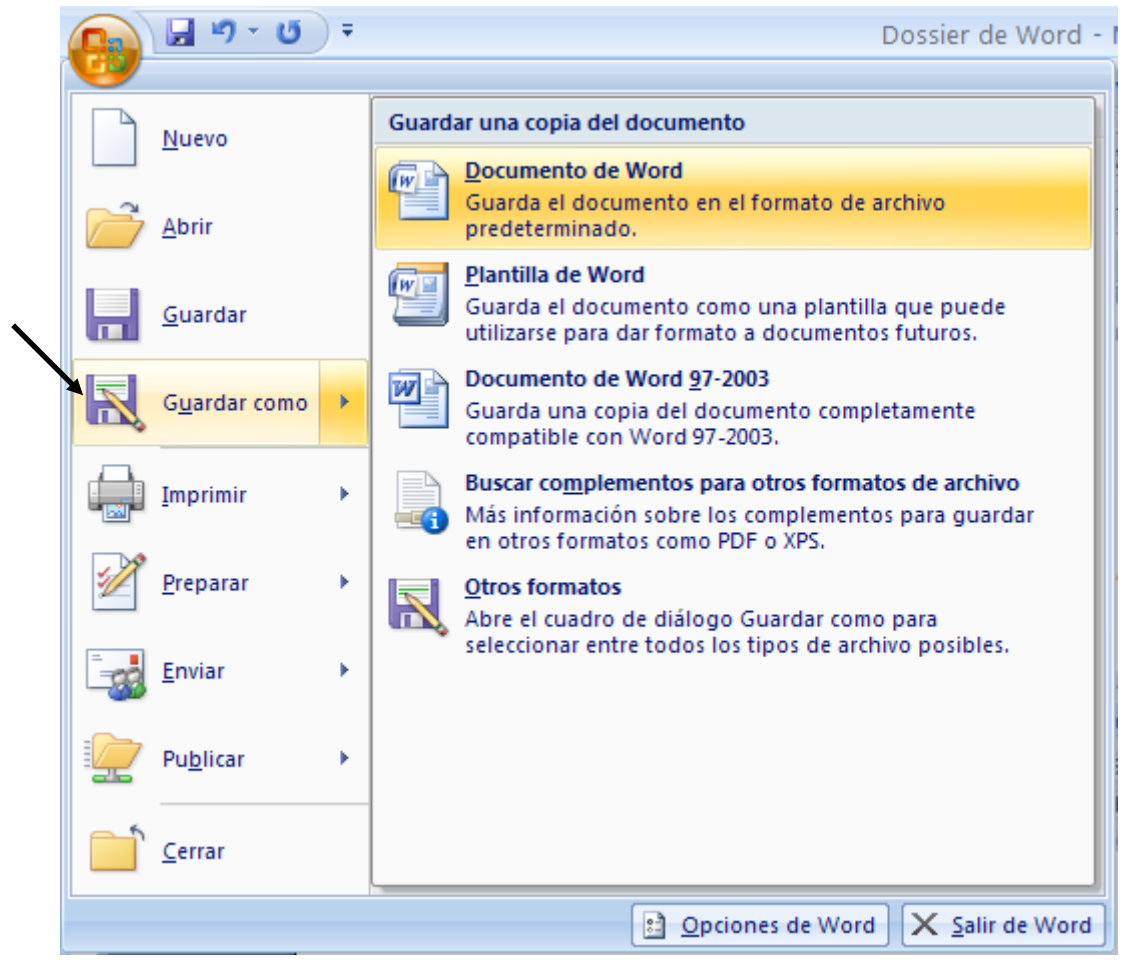

### <u>Venus</u>

Oculto tras el manto de misterio, Venus, el planeta más cercano a nosotros toma su nombre de la diosa romana del amor. Por una razón desconocida, la rotación de Venus alrededor de su eje es retrógrada—es decir, en dirección contraria a su rotación alrededor del Sol.

### <u>Geología</u>

Geológicamente, Venus parece tener algunos parecidos con la Tierra. Su corteza es probablemente de granito, situada sobre un manto de basalto y un núcleo de hierro y níquel. La actividad geológica a la que estamos acostumbrados en la Tierra parece no existir en Venus, excepto por la presencia de dos volcanes a lo largo de una cadena de fallas. La mayoría de sus características geológicas son tan antiguas como el propio sistema solar. Una peculiaridad es que probablemente un antiguo terremoto dio lugar a una cadena de fallas y que ésta es, como mucho, el mayor valle de fisuras del sistema solar. Contrariamente a Mercurio, la superficie de Venus si ha sido erosionada y sus antiguos cráteres de impacto se han desgastado.

### Atmósfera

El velo de misterio de Venus es impenetrable, una capa espesa de nubes de ácido sulfúrico sobre una atmósfera constituida por casi 96% de dióxido de carbono. La luz del sol que atraviesa la atmósfera de Venus es transformada en radiaciones de calor y el dióxido de carbono impide que salga—fenómeno de "efecto invernadero". Las temperaturas de la superficie alcanzan los 341,33 grados centígrados y la atmósfera parece estar destellando contantemente. Para hacerse una idea del peso de la atmósfera de Venus, imagínese que caminar en la superficie de Venus podría comparase a caminar en el fondo del mar a una profundidad de 800 metros.

#### Escriba el siguiente texto:

#### CÓMO PINTAR UNA HABITACIÓN

#### Proceda de la siguiente manera:

1.- Los bordes del techo.

- 3.- Los marcos de la madera.
- 2.- El resto del techo.
- 5.- El resto de las paredes. Para techos y paredes es más fácil trabajar con un rodillo.

4.- Los bordes de las paredes, alrededor de las ventanas.

#### Instrucciones:

- Guarde el documento con el nombre PINTADO.DOC.
- Seleccione el párrafo marcado con el nº 6 y córtelo.
- Pegue el párrafo cortado a continuación del párrafo marcado como nº 2.
- Corte el párrafo marcado con el nº 4 y péguelo a continuación del nº 3.
- Asegúrese de que queda una línea en blanco entre cada uno de los párrafos.
- Grabar el documento resultante con el nombre PINTADO2.DOC.
- El resultado debe ser el siguiente:

#### CÓMO PINTAR UNA HABITACIÓN

#### Proceda de la siguiente manera:

- 1.- Los bordes del techo.
- 2.- El resto del techo.
- 3.- Los marcos de la madera.
- 4.- Los bordes de las paredes, alrededor de las ventanas
- 5.- El resto de las paredes. Para techos y paredes es más fácil trabajar con un rodillo.

### Práctica 7

Escriba el siguiente texto:

#### <u>CÓMO IMPRIMIR UN DIRECTORIO DE FORMA ORDENADDA</u>

De esta forma podrá localizar rápidamente los documentos que se encuentren en sus discos, siga los pasos que se indica a continuación para obtener un listado por impresora de los directorios de sus discos.

**Paso 2:** Teclee DIR A:> PRN | SORT (la barra vertical dividida puede obtenerse pulsando ALT + 124 en el teclado numérico). Tenga en cuenta que la impresora debe estar conectada.

Paso 3: Si quiere imprimir otro directorio, repita los pasos comenzando por el Paso 1.

**Paso 1:** Introduzca el disco del que quiera sacar el directorio en la unidad A:

#### Instrucciones:

- Realice las modificaciones necesarias para que el texto aparezca ordenado correctamente. (Cortar y Pegar)
- Seleccione el párrafo del título "Como im..."
- Cree un borde sombreado con una línea de 1 ½ pto. Ponga un sombreado del 10%.

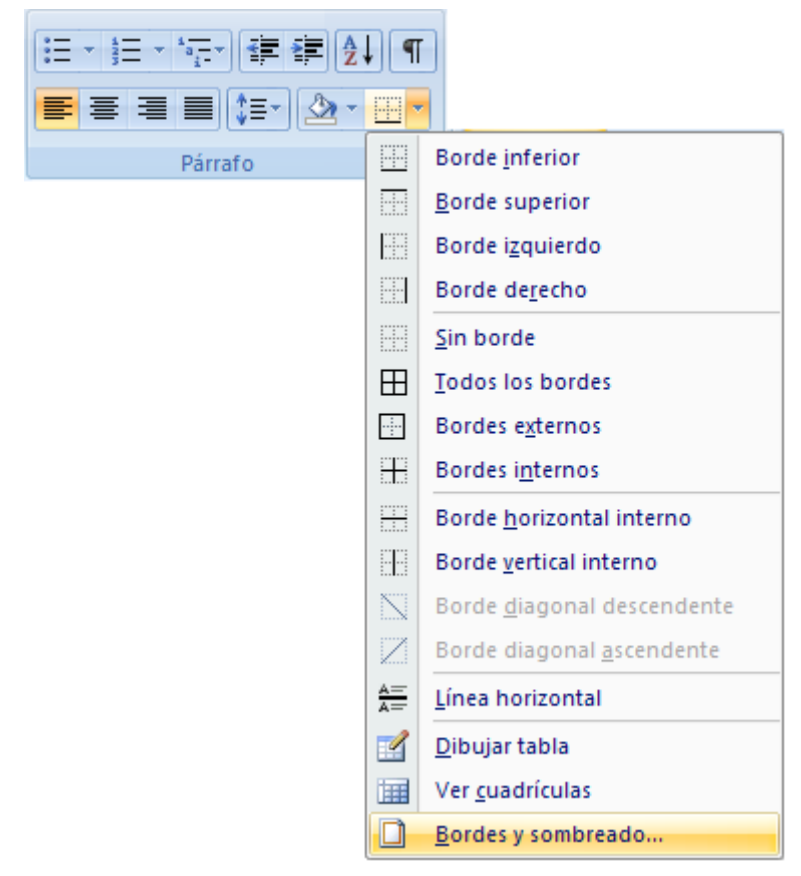

De la pestaña Inicio del apartado párrafo seleccionaremos Bordes y sombreado...

| Bordes y sombreado                |                     |              | ? 🔀                                                                                       |  |  |
|-----------------------------------|---------------------|--------------|-------------------------------------------------------------------------------------------|--|--|
| Bordes Borde de págin             | a <u>S</u> ombreado |              |                                                                                           |  |  |
| Valor:                            | <u>E</u> stilo:     | Vista previa |                                                                                           |  |  |
| Ninguno                           |                     | di.<br>Io    | Haga clic en uno de los<br>agramas de la izquierda o use<br>s botones para aplicar bordes |  |  |
| Cuad <u>r</u> o                   |                     |              |                                                                                           |  |  |
| Sombra                            |                     |              |                                                                                           |  |  |
| 30                                | C <u>o</u> lor:     |              |                                                                                           |  |  |
|                                   | Automático 💌        |              |                                                                                           |  |  |
| Personalizado                     | Ancho:<br>1/2 pto 🗸 | Aplicar a:   |                                                                                           |  |  |
|                                   |                     | Párrafo      | ~                                                                                         |  |  |
|                                   |                     |              | Opciones                                                                                  |  |  |
| Línea horizontal Aceptar Cancelar |                     |              |                                                                                           |  |  |

• Centre el texto que aparece en el interior y deje una separación de 4 pto. desde el texto al borde. Pulsaremos el botón Opciones...

| Opciones de borde y sombreado 🛛 🕐 🔀 |         |            |           |  |  |  |  |
|-------------------------------------|---------|------------|-----------|--|--|--|--|
| Desde el tex                        | to      |            |           |  |  |  |  |
| Superior:                           | 1 pto 🗳 | Izquierdo: | 4 pto 🔹   |  |  |  |  |
| In <u>f</u> erior:                  | 1 pto 😂 | Derecho:   | 4 pto 🛛 🤤 |  |  |  |  |
| Vista previa                        |         |            |           |  |  |  |  |
|                                     |         |            |           |  |  |  |  |
|                                     |         | i          |           |  |  |  |  |
|                                     |         |            |           |  |  |  |  |
|                                     |         |            |           |  |  |  |  |
|                                     |         |            |           |  |  |  |  |
|                                     | •       | :          |           |  |  |  |  |
|                                     | _       |            |           |  |  |  |  |
|                                     | 4       | Aceptar    | Cancelar  |  |  |  |  |

- Copie el Párrafo con el nº 1 y péguelo después del párrafo nº 3
- Guarde el documento con el nombre IMPRIMIR DIRECTORIO.DOC
- Visualice que el resultado es el siguiente:

#### CÓMO IMPRIMIR UN DIRECTORIO DE FORMA ORDENADDA

De esta forma podrá localizar rápidamente los documentos que se encuentren en sus discos, siga los pasos que se indica a continuación para obtener un listado por impresora de los directorios de sus discos.

Paso 1: Introduzca el disco del que quiera sacar el directorio en la unidad A:

Paso 2: Teclee DIR A:> PRN | SORT (la barra vertical dividida puede obtenerse pulsando ALT +

124 en el teclado numérico). Tenga en cuenta que la impresora debe estar conectada.

Paso 3: Si quiere imprimir otro directorio, repita los pasos comenzando por el Paso 1.

Paso 1: Introduzca el disco del que quiera sacar el directorio en la unidad A:

Escriba el siguiente texto:

Aunque parezca mentira, el invento que actualmente está revolucionando el mundo de la música es el COMPACT DISK (CD). Lleva entre nosotros nada más y nada menos que 18 años. Fue en 1972 cuando Philips creó los primeros diseños originales, aunque hasta 1979 no comenzó a pensarse en serio sobre sus posibilidades comerciales, en música e informática. Philipis y Sony trabajaron unidos en el diseño, fabricación y sistemas de codificación de los compact disk, hasta obtener lo que muchos aficionados tiene ahora mismo encima de sus mesas: pequeños y ligeros discos de brillantes colores que ofrece una calidad de sonido casi perfecta. La aplicación informática de los CD también ha llegado hasta las mesas de muchos usuarios, con unidades lectoras que proporcionan capacidades del orden de los 500 ó 600 MB por disco, a un precio razonable. Dentro de poco retirarán de las mesas las antiguas unidades de disquetes.

#### Instrucciones:

- Seleccione todo el documento y active la alineación completa (Justificado).
- Seleccione con el ratón "Aunque parezca mentira", y active la negrita.
- Seleccione con ratón "COMPACT DISK (CD)" y asígnele negrita y subrayado.
- Ponga en negrita el año 1972.
- Active el corrector ortográfico y observe las paradas en palabras inglesas.
- Busque la palabra diseño desde el principio hasta el final del documento.
- Busque la palabra música.
- Reemplace, en todo el texto, la palabra disquetes por discos.
- Reemplace compact disk, por discos compactos.
- Deshaga el cambio anterior.
- Grabe el documento con el nombre DISCO COMPACTO.DOC
- El documento tendrá el siguiente aspecto:

**Aunque parezca mentira**, el invento que actualmente está revolucionando el mundo de la música es el <u>COMPACT DISK (CD)</u>. Lleva entre nosotros nada más y nada menos que 18 años. Fue en **1972** cuando Philips creó los primeros diseños originales, aunque hasta 1979 no comenzó a pensarse en serio sobre sus posibilidades comerciales, en música e informática. Philipis y Sony trabajaron unidos en el diseño, fabricación y sistemas de codificación de los compact disk, hasta obtener lo que muchos aficionados tiene ahora mismo encima de sus mesas: pequeños y ligeros discos de brillantes colores que ofrece una calidad de sonido casi perfecta. La aplicación informática de los CD también ha llegado hasta las mesas de muchos usuarios, con unidades lectoras que proporcionan capacidades del orden de los 500 ó 600 MB por disco, a un precio razonable. Dentro de poco retirarán de las mesas las antiguas unidades de disquetes.

Escriba el siguiente texto:

El proyecto "Iridium", aunque pueda parecer extraído de una novela de espionaje o ciencia ficción, es un revolucionario proyecto en el que se encuentra embarcada la empresa Motorola en sus instalaciones de Arizona .Los ingenieros de la firma pretenden unir una constelación de setenta y siete satélites para hacer posible una telefonía móvil en todo el mundo, especialmente en zonas rurales o con núcleos de población dispersos.

Los sofisticados planes pasan por concretar en una sola red todos los pequeños satélites inteligentes y constituir un sistema de comunicaciones digitales como los que utilizarnos en nuestros teléfonos fijos. El espectacular resultado será que la telefonía móvil podrá ser utilizada en toda la superficie de la Tierra, incluidos los mares, o los aviones en vuelo, situados por debajo de un techo de cien millas sin importar que estén cerca de ninguna costa.

#### Instrucciones:

- Seleccione todo el documento y asígnele letra Arial cursiva de 12 pto.
- Seleccione todo el documento y asígnele alineación completa.
- Ponga en negrita la 1ª frase del texto.
- Borre el primer párrafo.
- Recupere el bloque anterior.
- Subraye el bloque anterior.
- Busque y reemplace la palabra proyecto por invento.
- Ponga en mayúscula el 2º párrafo.

| <b>C</b> : | 9        | U =            |                                                                      |             | Dossier de Wo                    | rd - Microso              | oft Word              |                        |                   |                      |
|------------|----------|----------------|----------------------------------------------------------------------|-------------|----------------------------------|---------------------------|-----------------------|------------------------|-------------------|----------------------|
|            | Inicio   | Insertar       | Diseño de página                                                     | Referencias | Correspondencia                  | Revisar                   | Vista                 |                        |                   |                      |
| Pega       | ar 🛷     | Calibri (Cuerr | <ul> <li>→ abe x<sub>2</sub> x<sup>2</sup> Aa<sup>-</sup></li> </ul> | A A ▲       | E * ≝ * 5;* (# (<br>■ = = = (= * | ≢ <b>2</b> ↓ ¶<br>2 • □ • | AaBbCcDc<br>11 Normal | AaBbCcDc<br>¶ Sin espa | AaBbC<br>Título 1 | Cambiar<br>estilos * |
| Portapa    | apeles 🖻 |                | Fuente                                                               | G.          | Párrafo                          | 6                         |                       | Estilo                 | 5                 | G.                   |

Seleccionar el texto a cambiar a mayúsculas y de la pestaña inicio seleccionar el botón convertir a mayúsculas.

- Vuelva a poner el bloque anterior como estaba.
- Seleccione la 2ª frase del primer párrafo "Los ingenieros... hasta dispersos".
- Muévala a continuación del final de 2º párrafo.
- Vuelva a situar el bloque anterior en el lugar correcto.
- Copie el bloque anterior al final del texto.
- Vaya al principio del documento y añada el título: PROYECTO IRIDIUM

LETRA: Algerian, 14 puntos, doble subrayado, centrada.

- Grabe el documento con el nombre PROYECTO IRIDIUM.DOC
- El documento deberá quedar como sigue:

### <u>PROYECTO IRIDIUM</u>

El invento "Iridium", aunque pueda parecer extraído de una novela de espionaje o ciencia ficción, es un revolucionario invento en el que se encuentra embarcada la empresa Motorola en sus instalaciones de Arizona .Los ingenieros de la firma pretenden unir una constelación de setenta y siete satélites para hacer posible una telefonía móvil en todo el mundo, especialmente en zonas rurales o con núcleos de población dispersos.

Los sofisticados planes pasan por concretar en una sola red todos los pequeños satélites inteligentes y constituir un sistema de comunicaciones digitales como los que utilizarnos en nuestros teléfonos fijos. El espectacular resultado será que la telefonía móvil podrá ser utilizada en toda la superficie de la Tierra, incluidos los mares, o los aviones en vuelo, situados por debajo de un techo de cien millas sin importar que estén cerca de ninguna costa.

Los ingenieros de la firma pretenden unir una constelación de setenta y siete satélites para hacer posible una telefonía móvil en todo el mundo, especialmente en zonas rurales o con núcleos de población dispersos.

### Práctica 10

#### Instrucciones:

- Recupere el documento PLANETA VENUS.DOC
- Cree el siguiente encabezado:

|   | Ca  | 🚽 🌒 -                                              | <del>ت</del> ت |                                           | Dossier de Word                           | - Microsoft Word                                                                      |                                                                                                    |
|---|-----|----------------------------------------------------|----------------|-------------------------------------------|-------------------------------------------|---------------------------------------------------------------------------------------|----------------------------------------------------------------------------------------------------|
|   |     | Inicio                                             | Insertar       | Diseño de página Referencias              | Correspondencia F                         | Revisar Vista                                                                         |                                                                                                    |
|   | Por | rtada <del>-</del><br>gina en blan<br>Ito de págin | a Tabla        | Imagen Imágenes<br>prediseñadas 👘 Gráfico | Hipervínculo Amarcador Referencia cruzada | <ul> <li>Encabezado *</li> <li>Pie de página *</li> <li>Número de página *</li> </ul> | ▲       Elementos rápidos * ▲         ↓       ↓         ↓       ↓         ↓       ↓         ↓       ↓         ↓       ↓         ↓       ↓         ↓       ↓         ↓       ↓         ↓       ↓         ↓       ↓         ↓       ↓         ↓       ↓         ↓       ↓         ↓       ↓         ↓       ↓         ↓       ↓         ↓       ↓         ↓       ↓         ↓       ↓         ↓       ↓         ↓       ↓         ↓       ↓         ↓       ↓         ↓       ↓         ↓       ↓         ↓       ↓         ↓       ↓         ↓       ↓         ↓       ↓         ↓       ↓         ↓       ↓         ↓       ↓         ↓       ↓         ↓       ↓         ↓       ↓         ↓       ↓         ↓       ↓ |
| 1 |     | Páginas                                            | Tablas         | Ilustraciones                             | Vínculos                                  | Encabezado y pie de página                                                            | Texto                                                                                                    |

Texto: PLANETA VENUS.DOC, alineado al centro, tipo de letra, Times New Roman de 8 pto.

- Seleccione el titulo y asígnele un borde con sombra, sin modificar el tamaño de la línea que aparece por defecto.
- Cree el mismo borde para los títulos de los otros párrafos. (Copiar formato)
- Visualice el encabezado el encabezado y ponga un borde alrededor con una línea doble.
- Grabe el documento con el nombre PLANETA VENUS 3.DOC
- El resultado debe ser el que se adjunta.
- Realice las operaciones anteriores en todos sus documentos, adecuando el encabezado al nombre de cada uno de sus ficheros.

#### PLANETA VENU S.DOC

#### Venus

Oculto tras el manto de misterio, Venus, el planeta más cercano a nosotros toma su nombre de la diosa romana del amor. Por una razón desconocida, la rotación de Venus alrededor de su eje es retrógrada—es decir, en dirección contraria a su rotación alrededor del Sol.

#### Geología

Geológicamente, Venus parece tener algunos parecidos con la Tierra. Su corteza es probablemente de granito, situada sobre un manto de basalto y un núcleo de hierro y níquel. La actividad geológica a la que estamos acostumbrados en la Tierra parece no existir en Venus, excepto por la presencia de dos volcanes a lo largo de una cadena de fallas. La mayoría de sus características geológicas son tan antiguas como el propio sistema solar. Una peculiaridad es que probablemente un antiguo terremoto dio lugar a una cadena de fallas y que ésta es, como mucho, el mayor valle de fisuras del sistema solar. Contrariamente a Mercurio, la superficie de Venus si ha sido erosionada y sus antiguos cráteres de impacto se han desgastado.

#### Atmósfera

El velo de misterio de Venus es impenetrable, una capa espesa de nubes de ácido sulfúrico sobre una atmósfera constituida por casi 96% de dióxido de carbono. La luz del sol que atraviesa la atmósfera de Venus es transformada en radiaciones de calor y el dióxido de carbono impide que salga—fenómeno de "efecto invernadero". Las temperaturas de la superficie alcanzan los 341,33 grados centígrados y la atmósfera parece estar destellando contantemente. Para hacerse una idea del peso de la atmósfera de Venus, imagínese que caminar en la superficie de Venus podría comparase a caminar en el fondo del mar a una profundidad de 800 metros.

Página 1

- Recupere el ejercicio BALONCESTO.DOC
- Realice los siguientes cambios:
- Cambie la letra Algerian de la palabra premios por letra Times New Roman.
- Ponga un sangrado de 1ª línea a los párrafos el próximo viernes... y al último.
- Los párrafos que aparecen numerados deben tener una sangría izquierda de 2 cm y una sangría derecha de 1 cm.
- El párrafo que comienza con Advertencia debe tener un sangrado izquierdo de 3 cm y un sangrado derecho de 3 cm.
- Grabe el documento con el nombre BALONCESTO 2.DOC
- El documento debe quedar como se adjunta más abajo.

#### GRAN TORNEO DE BALONCESTO

El próximo viernes se celebrará un torneo de baloncesto juvenil en el que podrán participar todos aquellos jóvenes que se inscriban antes del día 27.

#### BASES

1.- Podrán participar todos aquellos jóvenes cuyas edades se encuentran entre los 14 y los 21 años.

2.- Los equipos están formados por un mínimo de tres jugadores y un máximo de cinco. Los partidos se jugarán con las reglas del sistema americano Tres-contra-Tres, en una canasta y a 11 puntos.

ADVERTENCIA: No se permitirá equipos con menos de tres jugadores en cancha. Por esta razón, se recomienda que los equipos estén formados al menos por cuatro personas.

3.- El torneo tendrá la forma de liga a una sola vuelta entre todos los equipos participantes.

#### PREMIOS

Se entregarán premios y trofeos a los dos primeros equipos. Entre el resto de los participantes se repartirá material deportivo donado por la organización.

- Recupere el documento PLANETA VENUS 2.DOC
- Seleccione el párrafo del título, y ponga un sangrado izquierdo de 4 cm y uno derecho de 4 cm.
- Seleccione el párrafo geología y asígnele un sangrado derecho de 8 cm. Realice la misma operación con el párrafo atmósfera.
- Asígnele al resto de párrafos un sangrado de 1ª línea.
- Visualice el resultado en pantalla.
- Grabe el documento como PLANETA VENUS 3.DOC

### <u>Venus</u>

Oculto tras el manto de misterio, Venus, el planeta más cercano a nosotros toma su nombre de la diosa romana del amor. Por una razón desconocida, la rotación de Venus alrededor de su eje es retrógrada—es decir, en dirección contraria a su rotación alrededor del Sol.

### <u>Geología</u>

Geológicamente, Venus parece tener algunos parecidos con la Tierra. Su corteza es probablemente de granito, situada sobre un manto de basalto y un núcleo de hierro y níquel. La actividad geológica a la que estamos acostumbrados en la Tierra parece no existir en Venus, excepto por la presencia de dos volcanes a lo largo de una cadena de fallas. La mayoría de sus características geológicas son tan antiguas como el propio sistema solar. Una peculiaridad es que probablemente un antiguo terremoto dio lugar a una cadena de fallas y que ésta es, como mucho, el mayor valle de fisuras del sistema solar. Contrariamente a Mercurio, la superficie de Venus si ha sido erosionada y sus antiguos cráteres de impacto se han desgastado.

### Atmósfera

El velo de misterio de Venus es impenetrable, una capa espesa de nubes de ácido sulfúrico sobre una atmósfera constituida por casi 96% de dióxido de carbono. La luz del sol que atraviesa la atmósfera de Venus es transformada en radiaciones de calor y el dióxido de carbono impide que salga—fenómeno de "efecto invernadero". Las temperaturas de la superficie alcanzan los 341,33 grados centígrados y la atmósfera parece estar destellando contantemente. Para hacerse una idea del peso de la atmósfera de Venus, imagínese que caminar en la superficie de Venus podría comparase a caminar en el fondo del mar a una profundidad de 800 metros.

### Práctica 12

#### Instrucciones:

Escriba el documento adjunto con el siguiente formato:

- Pondrá el margen izquierdo y derecho a 3,5 cm.
- Pondrá el margen superior e inferior a 3 cm.

| Ca 🖬 🤊 | - U) =                     |                                             |                                                                         |                             | Dossie                    | r de Wor                       | rd - Microsoft W                    | /ord                                                                                                    |    |
|--------|----------------------------|---------------------------------------------|-------------------------------------------------------------------------|-----------------------------|---------------------------|--------------------------------|-------------------------------------|----------------------------------------------------------------------------------------------------|----|
| Inicio | Inserta                    | r Diseño d                                  | e página                                                                | Referencias                 | Correspond                | dencia                         | Revisar Vist                        | a                                                                                                    |    |
| Temas  | Márgenes                   | 눰 Orientación<br>🚺 Tamaño ▼<br>📕 Columnas ▼ | ✓ Harrison Saltos<br>Saltos<br>Saltos<br>Númei<br>Ba <sup>a</sup> Guion | ▼<br>ros de línea ▼<br>es ▼ | Marca de                  | agua 👻<br>página 👻<br>e página | Aplicar sangría<br>ﷺ 0 cm<br>■ 0 cm | Espaciado<br>$\stackrel{\qquad }{\overset{=}{\overset{=}{\overset{=}{\overset{=}{\overset{=}{\overset{=}{\overset{=}{$ | ÷  |
| Temas  |                            | <b>Normal</b><br>Sup.:<br>Izda.:            | 2,5 cm<br>3 cm                                                          | Inf.:<br>Dcha.:             | 2,5 cm<br>3 cm            | )ágina                         | Pár                                 | rafo                                                                                                    | G. |
|        |                            | Estrecho<br>Sup.:<br>Izda.:                 | 1,27 cm<br>1,27 cm                                                      | Inf.:<br>Dcha.:             | 1,27 cm<br>1,27 cm        |                                |                                     |                                                                                                    |    |
|        |                            | <b>Moderado</b><br>Sup.:<br>Izda.:          | 2,54 cm<br>1,91 cm                                                      | Inf.:<br>Dcha.:             | 2,54 cm<br>1,91 cm        |                                |                                     |                                                                                                    |    |
|        |                            | Ancho<br>Sup.:<br>Izda.:                    | 2,54 cm<br>5,08 cm                                                      | Inf.:<br>Dcha.:             | 2,54 cm<br>5,08 cm        |                                |                                     |                                                                                                    |    |
|        |                            | <b>Reflejado</b><br>Superior:<br>Interior:  | 2,54 cm<br>3,18 cm                                                      | Inferior:<br>Exterior:      | 2,54 cm<br>2,54 cm        |                                |                                     |                                                                                                    |    |
|        | Márg                       | enes personali:                             | z <u>a</u> dos                                                          |                             |                           |                                |                                     |                                                                                                    |    |
|        | Config                     | gurar página                                |                                                                         |                             |                           |                                | 2 🛛                                 |                                                                                                    |    |
|        | Márg<br>Márg<br>Syp<br>Izq | enes Papel<br>enes<br>perior:<br>uierdo:    | 3<br>3,5                                                                | Inferio     Derect          | pr:                       |                                | 3 🔹                                 |                                                                                                    |    |
|        |                            | Itación<br>A<br>(ertical Horizor<br>Has     | u cm                                                                    | Posicio                     | n del <u>m</u> argen ince | rno:                           |                                     |                                                                                                    |    |
|        | Var<br>Vista               | ias página <u>s</u> : N                     | ormal                                                                   | ~                           |                           |                                |                                     |                                                                                                    |    |
|        |                            |                                             |                                                                         |                             |                           |                                |                                     |                                                                                                    |    |
|        | Aplica<br>Prede            | eterminar                                   | umento 💌                                                                |                             | [                         | Aceptar                        | Cancelar                            |                                                                                                    |    |

- Creará un encabezado con el texto: FAROLAS DE MADRID.DOC con letra Arial cursiva de 8 puntos centrado y con un borde de ¾ de línea, y relleno de 10%.
- Creará un pie de página alineado a la izquierda con su apellido, con letra Times New Roman de 8 y negrita.
- El párrafo 2º y el último tienen una sangría izquierda de 2,5 y derecha de 1 cm, con un espaciado posterior de 6.

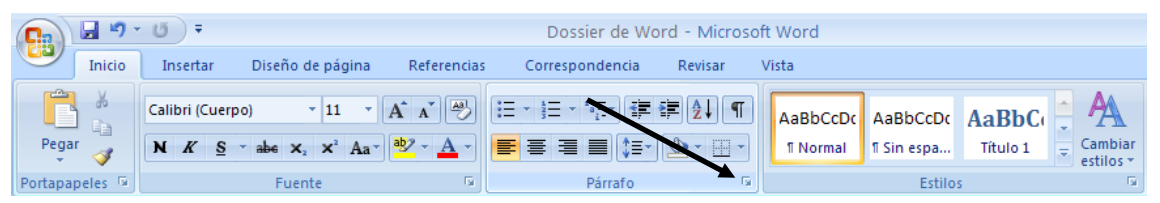

De la pestaña inicio seleccionaremos la marque que se encuentra en el apartado párrafo.

| irrafo                                        |                                                                                         |                                                               | ?             |
|-----------------------------------------------|-----------------------------------------------------------------------------------------|---------------------------------------------------------------|---------------|
| Sangría y espacio                             | Líneas y saltos de <u>p</u> ágina                                                       |                                                               |               |
| General                                       |                                                                                         |                                                               |               |
| <u>A</u> lineación:                           | Izquierda                                                                               | *                                                             |               |
| Ni <u>v</u> el de esquema:                    | Texto independiente                                                                     | •                                                             |               |
| Sangría                                       |                                                                                         |                                                               |               |
| I <u>z</u> quierda:                           | 0 cm ᅌ                                                                                  | Espe <u>c</u> ial:                                            | <u>E</u> n:   |
| <u>D</u> erecho:                              | 0 cm 🛟                                                                                  | (ninguna)                                                     | × 3           |
| 📃 Sangrías simétri                            | icas                                                                                    |                                                               |               |
| Espaciado                                     |                                                                                         |                                                               |               |
| Anterior:                                     | 0 pto 💲                                                                                 | Interlineado:                                                 | E <u>n</u> :  |
| Posterior:                                    | 6                                                                                       | Múltiple                                                      | 1,15          |
| No agregar esp                                | acio entre párrafos del <u>m</u> ism                                                    | no estilo                                                     |               |
| 18-6 da                                       |                                                                                         |                                                               |               |
| vista previa                                  |                                                                                         |                                                               |               |
| Párrato anterior Párr<br>anterior Párrato ant | rato anterior Párrato anterior Párrato ar<br>xerior Párrato anterior Párrato anterior f | nterior Párrafo anterior Párrafo anterior<br>Párrafo anterior | Párrafo       |
| Texto de ejemplo Te                           | exto de ejemplo Texto de ejemplo Texto                                                  | de ejemplo Texto de ejemplo Texto de e                        | ejemplo Texto |
| de ejemplo Texto de<br>ejemplo Texto de eje   | ejemplo Texto de ejemplo Texto de eje<br>emplo                                          | mplo Texto de ejemplo Texto de ejemplo                        | o Texto de    |
| L                                             |                                                                                         |                                                               |               |
|                                               |                                                                                         |                                                               |               |

- Todo el texto, salvo el título tienen una justificación completa.
- El primer párrafo (Titulo) tiene que estar centrado con un espaciado posterior de 12 y un borde con sombra.
- El documento se archivará con el nombre FAROLAS DE MADRID.DOC El resultado después de la impresión será éste:

#### FAROLAS PROBLEMÁTICAS

La coordinadora de festejos de esta empresa hace saber al Excmo. **Ayun**tamiento de la Villa de Madrid, que para conmemorar el 83 cumpleaños de su queridísimo fundador y actual Jefe de Imagen, realizará de modo voluntaria y no totalmente gratuito, la absoluta aniquilación de esos purilís alumbrantes que, no se sabe quién, ha instalado en la Puerta del Sol. La coordinadora ha tomado semejante decisión por los motivos que a continuación expone:

1.-La coordinadora piensa que los susodichos artilugios molestan a la vista de los viandantes madrileños, habiéndose comprobado que las listas de espera, en los centros oftalmológicos, han aumentado considerablemente.

2.- La coordinadora, se ha igualmente percatado del aumento en un 10% de las visitas a los servicios de urgencias médicas a causa de las luxaciones diversas, debido al empeño de los viandantes por destruir el actual sistema de alumbrado de dicha plaza.

3.- También ha observado la coordinadora que el único fin válido de estas farolas es el momento de realizar sus necesidades fisiológicas, lo cual obliga a los transeúntes de la Puerta de Sol al autoabastecimiento de mascarillas.

Por otro ello, la única compensación esperada es el suministro, por parte de nuestro querido Ayuntamiento, de los materiales necesarios para realizar la acción, así como de muletas y bastones para el personal de nuestra empresa.

#### Instrucciones:

Crear las siguientes posiciones de tabulaciones:

|                                             | ) - Ű =       |                                                                                                 |                                    | Dossier de Word - Microsoft Word                                                                                  |                                     |                                                                    |   |
|---------------------------------------------|---------------|-------------------------------------------------------------------------------------------------|------------------------------------|----------------------------------------------------------------------------------------------------|-------------------------------------|--------------------------------------------------------------------|---|
| Inici                                       | o Insertar    | Diseño de página                                                                                | Referencias                        | Correspondencia                                                                                                   | Revisar                             | Vista                                                              |   |
| Aa     Aa     Aa     Aa     Temas     Temas | Márgenes<br>■ | Orientación ▼ 🕌 Salto<br>Tamaño ▼ 🔡 Nún<br>Columnas ▼ be <sup>a</sup> Guio<br>Configurar página | os *<br>teros de línea *<br>ones * | <ul> <li>Marca de agua *</li> <li>Color de página *</li> <li>Bordes de página</li> <li>Fondo de página</li> </ul> | Aplicar san<br>출 □ 0 cm<br>□ 5 0 cm | gría Espaciado<br>↓ = 0 pto<br>↓ = 10 pto<br>↓ = 10 pto<br>Párrafo | ÷ |

De la pestana Diseño de página del apartado Párrafo seleccionaremos la marca dercha.

| Párrafo                                                                                                    |                                   |                    | ? 🔀          |  |  |  |  |
|----------------------------------------------------------------------------------------------------|-----------------------------------|--------------------|--------------|--|--|--|--|
| <u>S</u> angría y espacio<br>General                                                                                                    | Líneas y saltos de <u>p</u> ágina | 1                  |              |  |  |  |  |
| <u>A</u> lineación:<br>Ni <u>v</u> el de esquema:                                                                                                    | Texto independiente               | ]                  |              |  |  |  |  |
| Sangría                                                                                                    |                                   |                    |              |  |  |  |  |
| I <u>z</u> quierda:                                                                                                    | 0 cm 😂                            | Espe <u>c</u> ial: | <u>E</u> n:  |  |  |  |  |
| <u>D</u> erecho:                                                                                                    | 0 cm 😂                            | (ninguna) 💊        | · 🗘          |  |  |  |  |
| 🗌 Sangrías simét                                                                                                    | ricas                             |                    |              |  |  |  |  |
| Espaciado                                                                                                    |                                   |                    |              |  |  |  |  |
| Anterior:                                                                                                    | O pto 🛛 🤤                         | Interlineado:      | E <u>n</u> : |  |  |  |  |
| Posterior:                                                                                                    | 10 pto 😂                          | Múltiple 💊         | 1,15 🛟       |  |  |  |  |
| No agregar espacio entre párrafos del mismo estilo                                                                                                    |                                   |                    |              |  |  |  |  |
| Párrafo anterior Párrafo anterior Párrafo anterior Párrafo anterior Párrafo anterior Párrafo anterior Párrafo<br>anterior Párrafo anterior Párrafo anterior Párrafo anterior Párrafo anterior<br>Texto de ejemplo Texto de ejemplo Texto de ejemplo Texto de ejemplo Texto de ejemplo Texto de ejemplo Texto<br>de ejemplo Texto de ejemplo Texto de ejemplo Texto de ejemplo Texto de ejemplo Texto de ejemplo Texto de<br>ejemplo Texto de ejemplo |                                   |                    |              |  |  |  |  |
| Tabulaciones                                                                                                    | Predeterminar                     | Aceptar            | Cancelar     |  |  |  |  |

Seleccionaremos el botón Tabulaciones...

| Tabulaciones        |                 |                     | ? 🗙                    |
|---------------------|-----------------|---------------------|------------------------|
| <u>P</u> osición:   |                 | Tab <u>u</u> lacion | es predeterminadas:    |
|                     |                 | 1,25 cm             | \$                     |
|                     |                 | Tabulacion          | es que desea borrar:   |
| Alineación          |                 |                     |                        |
| 💿 <u>I</u> zquierda | 🚫 <u>C</u> ent  | rada                | 🔘 Derec <u>h</u> a     |
| O <u>D</u> ecimal   | ◯ <u>B</u> arra | э                   |                        |
| Relleno             |                 |                     |                        |
| 💿 <u>1</u> Ninguno  | ◯ 2             |                     | ○ <u>3</u>             |
| <u> </u>            |                 |                     |                        |
|                     | Fijar           | Eliminar            | Eliminar <u>t</u> odas |
|                     |                 | Aceptar             | Cancelar               |

- 0,5 Tabulador izquierdo sin relleno.
- 3 Tabulador izquierdo sin relleno.
- 6 Tabulador izquierdo sin relleno.
- 8,5 Tabulador izquierdo sin relleno.
- 11,3 Tabulador izquierdo sin relleno.

5.900,0

• 14 Tabulador izquierdo sin relleno

Plutón

Escribir utilizando la tecla Tab para desplazarse por los siguientes rótulos.

| ·          | 1 - 32 - 1 - 4 - 1 - 5                          | · · · §_· · · 7 · · · 8 | 3 - 📘 - 9 - 1 - 10 - 1 - | 11 - Li - 12 - 1 - 13 - 1 | 1 <u>4</u> 111A |  |  |
|------------|-------------------------------------------------|-------------------------|--------------------------|---------------------------|-----------------|--|--|
| Planeta    | Distancia                                       | Diámetro                | Atmósfera                | Gravedad                  | Sat.            |  |  |
| Crear un   | a línea en blanco                               |                         |                          |                           |                 |  |  |
| Borrar to  | odos los tabulado                               | res                     |                          |                           |                 |  |  |
| Crear las  | Crear las siguientes posiciones de tabuladores: |                         |                          |                           |                 |  |  |
| • 0,5 Tabu | lador izquierdo s                               | in relleno              |                          |                           |                 |  |  |
| • 4,2 Tabu | lador decimal                                   |                         |                          |                           |                 |  |  |
| • 7,5 Tabu | lador derecho                                   |                         |                          |                           |                 |  |  |
| • 8,5 Tabu | lador izquierdo s                               | in relleno.             |                          |                           |                 |  |  |
| • 12 Tabul | ador decimal cor                                | n relleno de punto      | os.                      |                           |                 |  |  |
| • 14,5 Tab | ulador derecho c                                | on relleno de pur       | itos.                    |                           |                 |  |  |
|            |                                                 |                         |                          |                           |                 |  |  |
| Mercurio   | 57,9                                            | 4.880                   | Ninguna                  | 0,37                      | 0               |  |  |
| Venus      | 108,2                                           | 12.104                  | CO2                      | 0,88                      | 0               |  |  |
| Tierra     | 149,6                                           | 12.756                  | N, O                     | 1,00                      | 1               |  |  |
| Marte      | 227,9                                           | 6.787                   | CO2                      | 0,38                      | 2               |  |  |
| Júpiter    | 778,3                                           | 142.800                 | Н, Не                    | 2,64                      | 16              |  |  |
| Saturno    | 1.427,0                                         | 120.000                 | Н, Не                    | 1,15                      | 17              |  |  |
| Urano      | 2.869,6                                         | 51.800                  | H, Metano                | 0,88                      | 5               |  |  |
| Neptuno    | 4.496,6                                         | 49.500                  | H, Metano                | 1,14                      | 6               |  |  |

Ninguna ......0,02 ......1

3.100

- Ir al principio del documento y crear una línea en blanco.
- Escribir el texto: Cuadro del sistema solar.
- Poner este bloque en negrita y subrayado.
- Para que el nº 2 de CO2 aparezca como CO<sub>2</sub> debe seleccionar el numero y del partado fuente seleccionar.

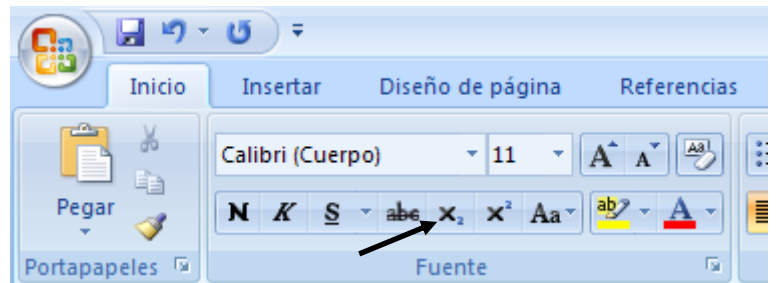

- Poner en negrita y subrayado la primera línea de tabuladores.
- Grabar el documento como SISTEMA SOLAR.DOC
- El resultado debe ser el que aparece en el documento adjunto.

|                | COADRO DEL SISTEMA SOLAR |                 |                  |          |             |  |  |  |
|----------------|--------------------------|-----------------|------------------|----------|-------------|--|--|--|
| <u>Planeta</u> | <u>Distancia</u>         | <b>Diámetro</b> | <u>Atmósfera</u> | Gravedad | <u>Sat.</u> |  |  |  |
| Mercurio       | 57,9                     | 4.880           | Ninguna          | 0,37     | 0           |  |  |  |
| Venus          | 108,2                    | 12.104          | CO <sub>2</sub>  | 0,88     | 0           |  |  |  |
| Tierra         | 149,6                    | 12.756          | N, O             | 1,00     | 1           |  |  |  |
| Marte          | 227,9                    | 6.787           | CO <sub>2</sub>  | 0,38     | 2           |  |  |  |
| Júpiter        | 778,3                    | 142.800         | Н, Не            | 2,64     | 16          |  |  |  |
| Saturno        | 1.427,0                  | 120.000         | Н, Не            | 1,15     | 17          |  |  |  |
| Urano          | 2.869,6                  | 51.800          | H, Metano        | 0,88     | 5           |  |  |  |
| Neptuno        | 4.496,6                  | 49.500          | H, Metano        | 1,14     | 6           |  |  |  |
| Plutón         | 5.900,0                  | 3.100           | Ninguna          | 0,02     | 1           |  |  |  |

#### CUADRO DEL SISTEMA SOLAR

#### Instrucciones:

- Escriba el siguiente texto, utilizando para ello la regla y los tabuladores que necesite para crear cada uno de los cuadros estadísticos.
- Grabe el documento como ESTADÍSTICA.DOC

#### Estadística

#### Cantidad de picadoras de mosquitos en los campings españoles

| Camping       | localización | <u>Picaduras</u> |
|---------------|--------------|------------------|
| Capricornio   | Benicasim    | 2.342,57         |
| Joncar Mar    | Rosas        | 89.800,30        |
| Laredo        | Laredo       | 10.450,70        |
| Pinos del Mar | Punta Umbría | 5.640,00         |
| Vizmar        | Peñíscola    | 10.232,80        |

Fuente: Centro de Estudios Estadísticos "El Redondeo"

#### Clasificación de países según su Producto Interior Bruto, 1982

| País               | PNB       | %s/total | % acum.  |
|--------------------|-----------|----------|----------|
| Estados Unidos     | 3.292.340 | 27,0799  | 27,0799  |
| URSS               | 1.290.945 | 10,6182  | 37,6981  |
| Japón              | 1.204.270 | 9,9053   | 47,6034  |
| Alemania Federal   | 702.440   | 5,7776   | 53,3810  |
|                    |           |          |          |
| S. Tomé y Príncipe | 30        | 0,0002   | 100,0000 |

Cree el siguiente documento y grábelo como VERBOS.DOC
 LISTA DE VERBOS IRREGULARES

| Be     | was/were | been    | ser, estar   |
|--------|----------|---------|--------------|
| Become | became   | become  | llegar a ser |
| Begin  | began    | begun   | empezar      |
| Break  | broke    | broken  | romper       |
| Bring  | brought  | brought | traer        |
| Build  | built    | built   | construer    |
| Buy    | bougth   | bougth  | comprar      |

Escriba el siguiente texto:

#### CLASIFICACIÓN DE LOS SERES VIVOS

Los seres vivos se clasifican por grupos según los rasgos que tienen en común. Los grupos más grandes son los cinco reinos: animales, plantas, hongos, protistas y moneras. Cada reino se subdivide en grupos cada vez más pequeños:

Clasificación de un tigre

Reino animal (Animalia). Organismos pluricelulares sin pared celular, no pueden fabricar su propio alimento.

Fio Cordados (Chordata). Animales que presentan notocorda en algún momento de su vida. Clase mamíferos (Mammalia). Animales que amamantan sus crías con leche o presentan pelaje o pelos.

Orden Carnívoros (Carnívora). Mamíferos terrestres especializados en cazar.

Familia Felinos (Felidae). Carnívoros con afiladas uñas que pueden ser retraídas (escondidas). Género Grandes Felinos (Panthera). Cinco especies de grandes felinos: león, tigre, leopardo, leopardo de las nieves y jaguar.

#### Instrucciones:

- Seleccionar el párrafo del título y asignarle formatos: letra: Times New Roman de 16 pto., negrita, subrayada, alineación centrada y espacio posterior de 18 pto.
- Seleccionar el 2º párrafo y asignarle los siguientes formatos: letra cursiva, sangría izquierda a 2 cm y derecha a 2 cm, alineación justificada, espacio posterior a 12 pto.
- Seleccionar el 3º párrafo y asignarle el siguiente formato: letra negrita subrayada de 14 puntos y espaciado posterior a 12 pto.
- Seleccionar los párrafos de la clasificación y realizar las siguientes operaciones:
- Poner un tabulador izquierdo a 6,5 cm.
- Tabular los párrafos al final de cada primera frase de los párrafos.
- Seleccionar todos los párrafos y asignarle los siguientes formatos: sangría francesa a 6,5 cm, espaciado posterior a 6 pto. alineación justificada.
- Grabar el documento con el nombre SERES VIVOS.DOC

## **CLASIFICACIÓN DE LOS SERES VIVOS**

Los seres vivos se clasifican por grupos según los rasgos que tienen en común. Los grupos más grandes son los cinco reinos: animales, plantas, hongos, protistas y moneras. Cada reino se subdivide en grupos cada vez más pequeños:

### Clasificación de un tigre

| Reino animal (Animalia).           | Organismos pluricelulares sin pared celular, no |
|------------------------------------|-------------------------------------------------|
|                                    | pueden fabricar su propio alimento.             |
| Fio Cordados (Chordata).           | Animales que presentan notocorda en algún       |
|                                    | momento de su vida.                             |
| Clase mamíferos (Mammalia).        | Animales que amamantan sus crías con leche o    |
|                                    | presentan pelaje o pelos.                       |
| Orden Carnívoros (Carnívora).      | Mamíferos terrestres especializados en cazar.   |
| Familia Felinos (Felidae).         | Carnívoros con afiladas uñas que pueden ser     |
|                                    | retraídas (escondidas).                         |
| Género Grandes Felinos (Panthera). | Cinco especies de grandes felinos: león, tigre, |
|                                    | leopardo, leopardo de las nieves y jaguar.      |

Escriba el siguiente texto:

#### Máquina para medir el tiempo

Los más antiguos relojes mecánicos con partes móviles fueron construidos hace unos 700 años. Pero el primer instrumento para medir el tiempo diario data de hace más de 3.000 años: fue probablemente el *reloj de sol* egipcio que se remonta al año -1450. Media el tiempo mediante el movimiento de una sombra a lo largo de una escala.

Los primeros tipos de reloj

Al reloj de sol siguieron pronto el *reloj de agua o clepsidra* y el *reloj de arena*, que mide el tiempo por medio de nivel de agua o de la arena que cae entre ellos. Éstos fueron los únicos procedimientos hasta que los anglosajones empezaron a usar velas con muescas situadas a intervalos regulares. En la edad media se construyeron instrumentos basados en cuadrantes divididos en horas, como el cuadrante solar y el "nocturno".

Todos nuestros relojes funcionan por la repetición regular de un movimiento mecánico. Los primeros *relojes mecánicos*, de los siglos XIII y XIV, eran accionados por pesas colgantes que movían engranajes. Para que el reloj funcione más de unos segundos. La energía resultante del descenso de las pesas debe caer lentamente. Para ello, un engranaje (la rueda de escape) es sucesivamente retenida y liberada de modo regular. El escape es el mecanismo que proporciona la liberación controlada de la energía mecánica en un reloj.

#### Instrucciones:

- Seleccione el título y asígnele los siguientes formatos:
  - Letra Times New Roman de 14 pto. negrita y expandida de 5 pto.

| <b>C</b>     | 📕 🍠      | T O T Dossier de Word - Microsoft Word |                      |                 |         |          |          |       |           |
|--------------|----------|----------------------------------------|----------------------|-----------------|---------|----------|----------|-------|-----------|
|              | Inicio   | Insertar Diseño de                     | e página Referencia: | Correspondencia | Revisar | Vista    |          |       |           |
| Peg          | ar       | Calibri (Cuerpo)                       |                      |                 | :≢⊉↓¶   | AaBbCcDc | AaBbCcDc | AaBbC | Cambiar   |
| ₹<br>Portapa | apeles 🖻 | Fuent                                  |                      | Párrafo         | 5       | . Homa   | Estilo   | s     | estilos * |

De la pestaña Inicio seleccionaremos del apartado Fuente la marca que tiene en la parte derecha.

| Fuente              | ? 🛛                                                                                     |
|---------------------|-----------------------------------------------------------------------------------------|
| Fuente E            | ispacio entre caracteres                                                                |
| Esc <u>a</u> la:    | 100%                                                                                    |
| Espacia <u>d</u> o: | Expandido V En: 5 pto                                                                   |
| Posi <u>c</u> ión:  | Normal 💌 En:                                                                            |
| 🔲 Interletra        | aje para fuentes: 🔅 pun <u>t</u> os o más                                               |
|                     |                                                                                         |
|                     |                                                                                         |
|                     |                                                                                         |
|                     |                                                                                         |
|                     |                                                                                         |
|                     |                                                                                         |
|                     |                                                                                         |
| Vista previa        |                                                                                         |
|                     | +Cuerpo                                                                                 |
| Écta es la l        | fuente del tema del cuerpo. El tema del documento actual define qué fuente ce utilizará |
| Locales la l        | ruente dei tema dei tuerpo, si tema dei documento attua denne que ruente se utilizara.  |
|                     |                                                                                         |
| Predetermina        | ar Aceptar Cancelar                                                                     |

Seleccionaremos la pestaña Espaciado entre caracteres, en el apartado Espaciado seleccionaremos Expandido y En pondremos 5 pto, por último el botón Aceptar.

- Párrafo centrado y espaciado posterior de 18 pto.
- Seleccione el resto de los párrafos y asígnele los siguientes formatos.
  - Párrafo justificado, sangría primera línea, espacia posterior de 6 pto.
- Sitúese después de la palabra clepsidra, (utilice la función buscar) e inserte una nota al pie de página, escriba como texto de la nota el siguiente: "Está basado en un reloj egipcio construido en el s. –III".

| 📭 🖬 🤊 - O =             |                                                                                                    | Dossier de Word - Microsoft | Word                                                           |
|-------------------------|----------------------------------------------------------------------------------------------------|-----------------------------|----------------------------------------------------------------|
| Inicio Insertar         | Diseño de página Referencias C                                                                                  | Correspondencia Revisar V   | ïsta                                                           |
| Tabla de<br>contenido ~ | AB <sup>1</sup> Insertar nota al final<br>AB <sup>4</sup> Siguiente nota al pie ~<br>nota al pie Advantar notas | Administrar fuentes         | Insertar Tabla de ilustraciones<br>Actualizar tabla<br>itítulo |
| Tabla de contenido      | Notas al pie 🕞                                                                                                  | Citas y bibliografía        | Títulos                                                        |

De la pestaña Referencia seleccionaremos del apartado Nota el pie la opción Insertar nota al pie.

- Sitúate después de la palabra regulares, (utilizando la función buscar) e inserte una nota a pie de página, escriba como texto de la nota el siguiente: "El reloj de aceite fue un perfeccionamiento, introducido en el s. XV, del reloj de vela anglosajón. Ambos relojes tienen una escala graduada que va indicando la hora a medida que el aceite o cera se queman".
- Sitúese después de la palabra "nocturno", (utilice la función buscar) e inserte una nota a pie de página, escriba como texto de la nota el siguiente: "Para medir el tiempo por la noche se usaban cuadrantes nocturnos, de funcionamiento muy simple: se miraba a la Estrella Polar por el orificio central, y con la regla se apuntaba a las estrellas finales de la Osa Mayor".
- Grabe el documento como RELOJES.DOC

### Máquina para medir el tiempo

Los más antiguos relojes mecánicos con partes móviles fueron construidos hace unos 700 años. Pero el primer instrumento para medir el tiempo diario data de hace más de 3.000 años: fue probablemente el *reloj de sol* egipcio que se remonta al año -1450. Media el tiempo mediante el movimiento de una sombra a lo largo de una escala.

Los primeros tipos de reloj

Al reloj de sol siguieron pronto el *reloj de agua o clepsidra<sup>1</sup>* y el *reloj de arena*, que mide el tiempo por medio de nivel de agua o de la arena que cae entre ellos. Éstos fueron los únicos procedimientos hasta que los anglosajones empezaron a usar velas con muescas situadas a intervalos regulares<sup>2</sup>. En la edad media se construyeron instrumentos basados en cuadrantes divididos en horas, como el cuadrante solar y el "nocturno<sup>3</sup>".

Todos nuestros relojes funcionan por la repetición regular de un movimiento mecánico. Los primeros *relojes mecánicos*, de los siglos XIII y XIV, eran accionados por pesas colgantes que movían engranajes. Para que el reloj funcione más de unos segundos. La energía resultante del descenso de las pesas debe caer lentamente. Para ello, un engranaje (la rueda de escape) es sucesivamente retenida y liberada de modo regular. El escape es el mecanismo que proporciona la liberación controlada de la energía mecánica en un reloj.

<sup>&</sup>lt;sup>1</sup> Está basado en un reloj egipcio construido en el s-III.

<sup>&</sup>lt;sup>2</sup> El reloj de aceite fue un perfeccionamiento, introducido en el s. XV, del reloj de vela anglosajón. Ambos relojes tienen una escala graduada que va indicando la hora a medida que el aceite o la cera se quema.

<sup>&</sup>lt;sup>3</sup> Para medir el tiempo por la noche se usaba cuadrantes nocturnos, de funcionamiento muy simple: se miraba a la Estrella Polar por el orificio central, y con la regla se apuntaba a las estrellas finales de la Osa Mayor.

Escriba el siguiente texto:

#### CONCURSO DE PROGRAMACIÓN

El próximo día 30 de Julio se celebrará un concurso de programación. Como en años anteriores, podrán participar todos los alumnos que lo deseen y se inscriban antes del 10 de Junio. BASES

Podrán concurrir todos los alumnos que se encuentren matriculados en ese momento, y los que lo hayan estado dentro del presente año académico.

Podrán formarse equipos para realizar los programas, con un máximo de tres personas.

Los trabajos pueden realizarse en: VISUAL BASIC, DBASE IV, TURBO C

Habrá un jurado para cada uno de los temas y estarán constituidos por profesores de cada materia.

Los jurados se reunirán por separado y emitirán su juicio el 30 de Julio.

Los programas premiados quedarán en poder de la Academia, y los que no hayan sido premiados pueden recoger cuando se indique en el tablón de anuncios.

PREMIOS

Se entregarán premios y trofeos a los dos mejores trabajos de cada tema.

1º PREMIO...... Un ordenador

2º PREMIO...... Una impresora

<u>ADVERTENCIA</u>: Sólo habrá un premio, por lo que los alumnos que concursen en equipo deben tener en cuenta este hecho.

#### Instrucciones:

- Para crear el texto anterior debe poner tabuladores en los párrafos donde se indica: el premio 1º y 2º a 11 cm con un relleno de puntos.
- Seleccione el título y asígnele los siguientes formatos:
  - Letra Arial de 14 puntos negrita y subrayada simple.
  - Párrafo centrado con espacio anterior a 18 y posterior a 18 pto.
- El 2º párrafo está sangrado de 1ª línea con un espacio posterior a 6 pto y justificación completa.
- El párrafo "Bases", está centrado con letras Times New Roman de 14 pto, negrita y expandida a 9 pto. Además tiene un espaciado posterior 12 pto.
- Señale los párrafos incluidos en BASES y PRIMIOS y seleccione viñetas numeradas. El espaciado posterior de 6 pto.

| <b>C</b> :: | 9        | ▼ <b>じ</b> ▼ Dossier de Word - Microsoft Word |                  |                                           |                                                        |                                  |                      |                        |                    |                      |
|-------------|----------|-----------------------------------------------|------------------|-------------------------------------------|--------------------------------------------------------|----------------------------------|----------------------|------------------------|--------------------|----------------------|
|             | Inicio   | Insertar                                      | Diseño de página | Referencias                               | Correspondencia                                        | Revisar                          | Vista                |                        |                    |                      |
| Pega        | ar ≪     | Calibri (Cuerp                                | o) • 11 • /      | A ́ A ́ ₩)<br><sup>a</sup> 2 · <u>A</u> · | ; <b>2</b> * §∃ * <sup>\$</sup> ;;* (≇<br>■ = = = (‡=* | ≢ <u>2</u> ↓ ¶<br><u>2</u> • □ • | AaBbCcDc<br>¶ Normal | AaBbCcDc<br>I Sin espa | AaBbC(<br>Título 1 | Cambiar<br>estilos * |
| Portapa     | apeles 🖻 |                                               | Fuente           | Ga .                                      | Párrafo                                                | G.                               |                      | Estilo                 | s                  | G.                   |

De la pestaña Inicio una vez seleccionado todos los párrafos seleccionar el botón de viñetas numeradas.

- El párrafo PREMIOS tiene el mismo formato que BASES.
- El último párrafo está sangrado a izquierda y derecha 4 cm.

### CONCURSO DE PROGRAMACIÓN

El próximo día 30 de Julio se celebrará un concurso de programación. Como en años anteriores, podrán participar todos los alumnos que lo deseen y se inscriban antes del 10 de Junio.

### BASES

- 1. Podrán concurrir todos los alumnos que se encuentren matriculados en ese momento, y los que lo hayan estado dentro del presente año académico.
- 2. Podrán formarse equipos para realizar los programas, con un máximo de tres personas.
- 3. Los trabajos pueden realizarse en: VISUAL BASIC, DBASE IV, TURBO C
- 4. Habrá un jurado para cada uno de los temas y estarán constituidos por profesores de cada materia.
- 5. Los jurados se reunirán por separado y emitirán su juicio el 30 de Julio.
- 6. Los programas premiados quedarán en poder de la Academia, y los que no hayan sido premiados pueden recoger cuando se indique en el tablón de anuncios.

### PREMIOS

Se entregarán premios y trofeos a los dos mejores trabajos de cada tema.

1º PREMIO...... Un ordenador

2º PREMIO...... Una impresora

ADVERTENCIA: Sólo habrá un premio, por lo

que los alumnos que concursen en equipo deben tener en cuenta este hecho.

• Sitúese después de la palabra ordenador del 1er premio e inserte una nota a pie de página con el siguiente texto: "Procesador 486-Dx 100, Monitor color SVGA, 8 Mb Ram, 420 HD."

| 📭 🖬 🤊 - 😈 =                                                                 |                                                                                                    | Dossier de Word - Microsoft                                                     | Word                                                                             |
|-----------------------------------------------------------------------------|----------------------------------------------------------------------------------------------------|---------------------------------------------------------------------------------|----------------------------------------------------------------------------------|
| Inicio Insertar                                                             | Diseño de página Referencias C                                                                                              | Correspondencia Revisar V                                                       | ista                                                                             |
| → Agregar texto ×<br>→ Agregar texto ×<br>↑ Actualizar tabla<br>contenido × | AB <sup>1</sup> Insertar nota al final<br>A <sup>B</sup> Siguiente nota al pie ~<br>Insertar<br>nota al pie 🗐 Mostrar nota: | Administrar fuentes<br>Apple Estilo: APA •<br>Insertar<br>cita • Bibliografía • | Insertar Tabla de ilustraciones<br>Actualizar tabla<br>título Referencia cruzada |
| Tabla de contenido                                                          | Notas al pie 🛛 🕞                                                                                                    | Citas y bibliografía                                                            | Títulos                                                                          |

- Sitúese después de la palabra impresora del 2º premio e inserte una nota a pie de página con el siguiente texto: "Impresora HEWLET PACKARD Desjet 560C Color".
- Active y desactive el formato de viñetas de números asignado en el texto.
- Cree un encabezado y un pie como en ejercicioS anteriores.
- Grabe el documento con el nombre CONCURSO.DOC

### CONCURSO DE PROGRAMACIÓN

El próximo día 30 de Julio se celebrará un concurso de programación. Como en años anteriores, podrán participar todos los alumnos que lo deseen y se inscriban antes del 10 de Junio.

### BASES

- 1. Podrán concurrir todos los alumnos que se encuentren matriculados en ese momento, y los que lo hayan estado dentro del presente año académico.
- 2. Podrán formarse equipos para realizar los programas, con un máximo de tres personas.
- 3. Los trabajos pueden realizarse en: VISUAL BASIC, DBASE IV, TURBO C
- 4. Habrá un jurado para cada uno de los temas y estarán constituidos por profesores de cada materia.
- 5. Los jurados se reunirán por separado y emitirán su juicio el 30 de Julio.
- 6. Los programas premiados quedarán en poder de la Academia, y los que no hayan sido premiados pueden recoger cuando se indique en el tablón de anuncios.

### PREMIOS

Se entregarán premios y trofeos a los dos mejores trabajos de cada tema.

1º PREMIO...... Un ordenador<sup>1</sup>

2º PREMIO...... Una impresora<sup>2</sup>

ADVERTENCIA: Sólo habrá un premio, por lo

que los alumnos que concursen en equipo

deben tener en cuenta este hecho.

<sup>&</sup>lt;sup>1</sup> Procesador 486-Dx 100, Monitor color SVGA, 8 Mb RAM, 420 HD.

<sup>&</sup>lt;sup>2</sup> Impresora HEWLET PACKARD Desjet 560C Color.

Escriba el siguiente documento:

DATOS SOBRE EL OJO

La mayoría de las personas parpadean unas 15 veces por minuto.

Alrededor de una de cada treinta personas es ciega para el color. Es más frecuente en hombres que en mujeres.

La mejor película fotográfica es como mínimo 1.000 veces menos sensible que el ojo humano. Los ojos del hombre son unos 0,5 mm más grande que los de la mujer.

La zanahoria ayuda a ver en la oscuridad: contiene vitamina A, de la que se obtiene el compuesto fotosensible de los bastones.

#### Instrucciones:

- Seleccione todos los párrafos menos el título y active el botón de viñetas.
- Espaciado posterior de 6 pto. en todo el documento.
- Cree un encabezado y pie de página
- Grabe el documento como DATOS OJO.DOC
- Este será el resultado final

### DATOS SOBRE EL OJO

- La mayoría de las personas parpadean unas 15 veces por minuto.
- Alrededor de una de cada treinta personas es ciega para el color. Es más frecuente en hombres que en mujeres.
- La mejor película fotográfica es como mínimo 1.000 veces menos sensible que el ojo humano.
- Los ojos del hombre son unos 0,5 mm más grande que los de la mujer.
- La zanahoria ayuda a ver en la oscuridad: contiene vitamina A, de la que se obtiene el compuesto fotosensible de los bastones.

#### Instrucciones:

• Escriba el siguiente texto, activando las opciones de Numeración y Viñetas, Multinivel.

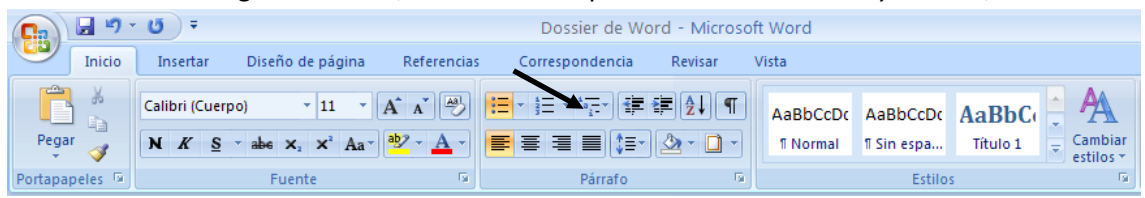

De la pestaña Inicio seleccionar la opción viñetas multinivel.

| Todo 🔻                                                                   |                                                    |                                              |   |  |  |
|--------------------------------------------------------------------------|----------------------------------------------------|----------------------------------------------|---|--|--|
| Lista actual                                                             |                                                    |                                              | * |  |  |
| 1<br>a<br>i                                                              |                                                    |                                              |   |  |  |
| Biblioteca de l                                                          | istas                                              |                                              |   |  |  |
| Ninguno                                                                  | 1)<br>a)<br>i)                                     | 1<br>1.1<br>1.1.1                            |   |  |  |
| *<br>*                                                                   | Artículo I. Titul<br>Sección 1.01<br>(a) Titulo 3— | 1 Titulo 1<br>1.1 Titulo 2<br>1.1.1 Titulo 3 |   |  |  |
| I. Titulo 1<br>A. Titulo 2<br>1. Titulo 3                                | <b>Capítulo 1</b> Títu<br>Título 2<br>Título 3     |                                              | • |  |  |
| <u>C</u> ambiar nivel de lista<br><u>D</u> efinir nueva lista multinivel |                                                    |                                              |   |  |  |
| Definir nuevo<br>Definir nueva lista multinivel                          |                                                    |                                              |   |  |  |

Seleccionaremos la opción Definir nueva lista multinivel...

| Definir nuev                              | a lista con varios              | niveles |                     |                | ? 🔀                |
|-------------------------------------------|---------------------------------|---------|---------------------|----------------|--------------------|
| Haga clic en e                            | l nivel que desea modi <u>f</u> | icar:   |                     |                |                    |
| 1<br>2<br>3<br>4<br>5<br>6<br>7<br>8<br>9 | 1)                              |         |                     |                |                    |
| Formato de núr                            | nero                            |         |                     |                |                    |
| Especifique f                             | rmato para el número:           |         |                     |                |                    |
| 1)                                        |                                 |         |                     |                | Fuente             |
| E <u>s</u> tilo de núm                    | ero para este nivel:            | In      | cluir número de     | e nivel desde: |                    |
| 1, 2, 3,                                  |                                 | *       |                     |                | <u> </u>           |
| Posición                                  |                                 |         |                     |                |                    |
| Ali <u>n</u> eación de                    | los números: Izquier            | da 🗸 🗸  | <u>A</u> lineación: | 0 cm           | \$                 |
| Sangría de te                             | <u>kto en:</u> 0,63 cm          | i 🗘     | Establecer          | para todos lo  | s niveles <u>.</u> |
| <u>M</u> ás >>                            |                                 |         | A                   | ceptar         | Cancelar           |

- Asignarle a las palabras el formato que consideres más cercano al ejemplo que se les propone.
- Ponga encabezado y pie.
- Guarde como HOMBRE.DOC

### TAXONOMÍA DEL HOMBRE

- I. **REINO**.- Animal
  - A. SUBREINO.- Metazoarios.
- II. TRONCO.- Eumetazoontes.
  - A. SUBTRONCO.-Heteraxonios.
- III. SUPERTIPO.-Enterocelos.
  - A. TIPO.- Cordalos.
    - 1. <u>SUBTIPO</u>.- Vertebrados.
- IV. CLASE.- Mamíferos
  - A. SUBCLASE.- Terios
    - 1. <u>INTERCLASE</u>.- Euterios.
- V. ORDEN.- Primates
  - A. SUBORDEN.- Antropoides.
- VI. **SUPERFAMILIA**.- Hominoideos.
  - A. FAMILIA.- Homínidos.
- VII. GÉNERO.- Homo
- VIII. **ESPECIE.-** Sapiens
- VARIEDAD.- Razas blanca, negra, amarilla

Escriba el siguiente texto:

### LAS NEBULOSAS

Estos objetos aparecen allí donde se condensa el gas interestelar. Pueden presentarse como relucientes nebulosas de emisión, cuando reciben las radiaciones de estrellas jóvenes o bien, como opacas formaciones oscuras.

LA GALAXIA, la gran familia de estrellas a la que pertenece el sol es un objeto casi tan antiguo como el Universo, pero no tan viejo como para haber alcanzado un equilibrio estable, una situación de plácida inercia que excluya toda posibilidad de evolución. Su población estelar, por ejemplo, se renueva continuamente. En los brazos de la espirar hay toda vía reservas gigantescas de gas, sobre todo el hidrógeno, del que aún pueden condensarse nuevas estrellas, siguiendo un proceso cuyas etapas se conocen bastante bien en su aspecto general. Los gases y el polvo ocupan el espacio interestelar, pero su distribución no es necesariamente uniforme. En las galaxias se desarrollan procesos energéticos, como por ejemplo las explosiones de supernovas o los chorros de materia expulsados por ciertas estrellas que crean ondas de choque capaces de propagarse a años luz de distancia. Sobre el frente de estas ondas se acumula la materia que le rodea, creándose así grumos cada vez más espesos, que con el tiempo se convierten en auténticas nubes gigantescas y opacas destinados a contraerse hacia su centro, bajo el peso de su fuerza gravitatoria.

El núcleo de la nube se vuelve cada vez más denso y la energía liberada en este proceso de contracción lo calienta; el exterior en cambio permanece frio opaco. Cuando la nube está situada sobre el fondo brillante, se ve en las fotografías como una mancha oscura que parece "un agujero en el cielo", según la descripción de Williams Herschel, el gran astrónomo inglés del siglo XVIII.

El siguiente paso es la fragmentación de la nube en pequeños gránulos muy densos cuya contracción avanza a un ritmo muy acelerado. Cuando el núcleo de la nube alcanza una temperatura de millones de grados, el hidrogeno en helio energía durante miles de millones de años.

- El título debe estar escrito en letra Arial de 14 pto. negrita, y el párrafo tiene las siguientes características: centrado, espaciado anterior de 12 pto. y posterior de 3 pto.
- El segundo párrafo tiene el siguiente formato: alineación centrada, sangría izquierda de 3 cm, sangría derecha de 3 cm.
- Marcar los siguientes párrafos y asignarles columnas de 2 y línea entre columnas.

|                       | ) - U) <del>-</del> |                  |                                     | Dossier de V                                                                                                 | Vord - Micros | soft Word                                                  |
|-----------------------|---------------------|------------------|-------------------------------------|----------------------------------------------------------------------------------------------------|---------------|------------------------------------------------------------|
| Inici                 | o Insertar          | Diseño de página | Referencias                         | Correspondencia                                                                                              | Revisar       | Vista                                                      |
| Temas                 | Márgenes            | rientación > )   | os *<br>Ieros de línea *<br>Ines *  | <ul> <li>Marca de agua</li> <li>Color de página</li> <li>Bordes de págin</li> <li>Fondo de página</li> </ul> | Aplicar sar   | ngría Espaciado<br>↓ = 0 pto ↓<br>↓ = 0 pto ↓<br>Párrafo 5 |
|                       |                     |                  | Columnas                            |                                                                                                    |               | ? 🛛                                                        |
|                       | Ina                 |                  | Preestable                          | cidas                                                                                                    | Tre <u>s</u>  | zquierda Derec <u>h</u> a                                  |
|                       | 005                 |                  | Núme <u>r</u> o de c<br>rAncho y es | olumnas: 2 🛟                                                                                                 |               | Vista previa                                               |
| Т                     | res                 |                  | <u>⊂</u> ol. nº: <i>4</i><br>1:     | Ancho: Espaci<br>6,87 cm 🛟 1,25 (                                                                            | o:<br>:m 🛟    |                                                            |
| Iz                    | zquierda            |                  |                                     | 6,87 cm                                                                                                    | ¥<br>•        |                                                            |
|                       | erecha              | _                | Aplicar a:                          | Todo el documento                                                                                            | <u>·</u>      | Empezar columna                                            |
| <b>≣≣</b> <u>M</u> ás | columnas            |                  |                                     |                                                                                                    | A             | ceptar Cancelar                                            |

- Activar el salto de columna (si necesario) de forma que el texto quede como el documento que se muestra a continuación.
- Crear un encabezado y pie.
- Guardar el documento como NEBULOSA.DOC

### LAS NEBULOSAS

Estos objetos aparecen allí donde se condensa el gas interestelar. Pueden presentarse como relucientes nebulosas de emisión, cuando reciben las radiaciones de estrellas jóvenes o bien, como opacas formaciones oscuras.

LA GALAXIA, la gran familia de estrellas a la que pertenece el sol es un objeto casi tan antiguo como el Universo, pero no tan viejo como para haber alcanzado un equilibrio estable, una situación de plácida inercia que excluya toda posibilidad de evolución. Su población estelar, por ejemplo, se renueva continuamente. En los brazos de la espirar hay toda vía reservas gigantescas de gas, sobre todo el hidrógeno, del que aún pueden condensarse nuevas estrellas, siguiendo un proceso cuyas etapas se conocen bastante bien en su aspecto general. Los gases y el polvo ocupan el espacio interestelar, pero su distribución no es necesariamente uniforme. En las galaxias se desarrollan procesos energéticos, como por ejemplo las explosiones de supernovas o los chorros de materia expulsados por ciertas estrellas que crean ondas de choque capaces de propagarse a años luz de distancia. Sobre el frente de estas ondas se acumula la materia que le rodea, creándose así grumos cada vez más espesos, que con el tiempo se convierten en auténticas nubes gigantescas y opacas destinados a contraerse hacia su centro, bajo el peso de su fuerza gravitatoria.

El núcleo de la nube se vuelve cada vez más denso y la energía liberada en este proceso de contracción lo calienta; el exterior en cambio permanece frio opaco. Cuando la nube está situada sobre el fondo brillante, se ve en las fotografías como una mancha oscura que parece "un agujero en el cielo", según la descripción de Williams Herschel, el gran astrónomo inglés del siglo XVIII.

El siguiente paso es la fragmentación de la nube en pequeños gránulos muy densos cuya contracción avanza a un ritmo muy acelerado. Cuando el núcleo de la nube alcanza una temperatura de millones de grados, el hidrogeno en helio energía durante miles de millones de años.

#### Instrucciones:

- Recupera el documento llamada PLANETA TIERRA.DOC
- Ponga todo el texto en dos columnas iguales.
- Realizar salto de columna.

|       | ๆ • เขิ =   |                                                                             |                             | Dossier de Wor                                                                           | d - Micros  | oft Word                                 |    |
|-------|-------------|-----------------------------------------------------------------------------|-----------------------------|------------------------------------------------------------------------------------------|-------------|------------------------------------------|----|
| Ini   | io Insertar | Diseño de página                                                            | Referencias                 | Correspondencia                                                                          | Revisar     | Vista                                    |    |
| Temas | Márgenes    | Orientación ▼ 🔚 Salta<br>Tamaño ▼ 🟥 Núm<br>Columnas ▼ ba <sup>a-</sup> Guio | neros de línea +<br>neros y | <ul> <li>Marca de agua ▼</li> <li>Color de página ▼</li> <li>Bordes de página</li> </ul> | Aplicar san | gría Espaciado<br>↓ = 0 pto<br>↓ = 0 pto | ÷  |
| Temas |             | Configurar página                                                           | 6                           | Fondo de página                                                                          |             | Párrafo                                  | E. |

- Ayudado de la regla cambie el espacio entre columnas.
- Vuelva a situar el espacio es su lugar original.
- Utilizar Guiones

|                                             | ) - 0 =    |                                                                                                   |                                    | Dossier de Wor                                                                                                    | d - Micros                      | oft Word                                                                |   |
|---------------------------------------------|------------|---------------------------------------------------------------------------------------------------|------------------------------------|----------------------------------------------------------------------------------------------------|---------------------------------|-------------------------------------------------------------------------|---|
| Inici                                       | o Insertar | Diseño de página                                                                                  | Referencias                        | Correspondencia                                                                                                   | Revisar                         | Vista                                                                   |   |
| Aa     Aa     Aa     Aa     Temas     Temas | Márgenes   | Orientación マ 🚝 Salt<br>Tamaño マ 🛛 ﷺ Nún<br>Columnas マ <mark>bæ⁻ Guio</mark><br>Configurar página | os *<br>neros de línea *<br>ones * | <ul> <li>Marca de agua *</li> <li>Color de página *</li> <li>Bordes de página</li> <li>Fondo de página</li> </ul> | Aplicar san<br>2 0 cm<br>2 0 cm | ngría Espaciado<br>↑ ↓ ↓ □ 0 pto<br>↓ ↓ □ 0 pto<br>↓ □ 0 pto<br>Párrafo | ÷ |

#### Tierra

Con su singular combinación de temperaturas y atmósfera, así como la presencia de agua, la Tierra es el único planeta del sistema solar que tiene vida.

Durante casi 500 millones de años después de su formación inicial, la Tierra se mantuvo con una temperatura bastante estable de 874,68 grados centígrados. Compuesta predominantemente de hierro y sílice, la Tierra contenía también pequeñas cantidades de elementos radioactivos, principalmente uranio, torio, potasio. A medida que estos elementos se consumían iban produciendo radiaciones que fuerano calentando la Tierra, fundiendo el hierro y el sílice. El hierro se hundió hasta el centro, forzando a los silicatos la superficie de la Tierra tal como la conocemos y que continúa formándose incluso hoy.

#### Geología

Entre el núcleo de hierro y la corteza de sólida roca, se encuentra el manto de gruesa roca de sílice (2880 Km. de espesor). El manto no es sólido ni líquido, sino que tiene una consistencia viscosa y flexible sobre la que flota la corteza. La corteza no es una masa única y sólida, sino que más bien una colección de placas separadas, a lo largo de cuyos límites los proceso geológicos continúan trabajando en la superficie del planeta. A través de las acciones de subducción (una placa se desliza bajo la placa adyacente) y de acciones que causan el efecto contrario, es decir, fisuras en la corteza, los continentes se mueven unos contra otro. Este fenómeno se llama, deriva continental y es la base de una rama de la geología relativamente reciente llamada "tectónica de placas". Prueba de que los continentes se mueven es el aspecto de dos piezas adyacentes de un rompecabezas que tiene el continente africano y el sudamericano.

• Ahora el primer párrafo a una columna y el segundo a tres columnas.

#### Tierra

Con su singular combinación de temperaturas y atmósfera, así como la presencia de agua, la Tierra es el único planeta del sistema solar que tiene vida.

Durante casi 500 millones de años después de su formación inicial, la Tierra se mantuvo con una temperatura bastante estable de 874,68 grados centígrados. Compuesta predominantemente de hierro y sílice, la Tierra contenía también pequeñas cantidades de elementos radioactivos, principalmente uranio, torio, potasio. A medida que estos elementos se consumían iban produciendo radiaciones que fuerano calentando la Tierra, fundiendo el hierro y el sílice. El hierro se hundió hasta el centro, forzando a los silicatos la superficie de la Tierra tal como la conocemos y que continúa formándose incluso hoy.

Entre el núcleo de hierro y la corteza de sólida roca, se encuentra el manto de gruesa roca de sílice (2880 Km. de espesor). El manto no es sólido ni líquido, sino que tiene una consistencia viscosa y flexible sobre la que flota la corteza. La corteza no es una masa única y sólida, sino que más bien una colección de placas sepa-

#### Geología

radas, a lo largo de cuyos límites los proceso geológicos continúan trabajando en la superficie del planeta. A través de las acciones de subducción (una placa se desliza bajo la placa adyacente) y de acciones que causan el efecto contrario, es decir, fisuras en la corteza, los continentes se mueven unos contra otro. Este fenómeno se llama, deriva continental y es la base de una rama de la geología relativamente reciente llamada "tectónica de placas". Prueba de que los continentes se mueven es el aspecto de dos piezas adyacentes de un rompecabezas que tiene el continente africano y el sudamericano.

Cree la siguiente tabla, cambiando las líneas o bordes que consideres necesarias.

| <b>C</b> | 🚽 🤊 - (                                      | j =      |                                       | Dossier de Word                                                      | l - Microsoft Word                                                                    |                                                                                                    |
|----------|----------------------------------------------|----------|---------------------------------------|----------------------------------------------------------------------|---------------------------------------------------------------------------------------|----------------------------------------------------------------------------------------------------|
|          | Inicio                                       | Insertar | Diseño de página Referen              | ias Correspondencia                                                  | Revisar Vista                                                                         |                                                                                                    |
| Po<br>Pá | ortada *<br>igina en blanc<br>ilto de página | o Tabla  | Imagen Imágenes<br>prediseñadas 👘 Grá | nas 👻 😒 Hipervínculo<br>rtArt 🔗 Marcador<br>ico 🛐 Referencia cruzada | <ul> <li>Encabezado *</li> <li>Pie de página *</li> <li>Número de página *</li> </ul> | A       Image: Elementos rápidos × Image: A         Q       WordArt × Image: A         Cuadro<br>de texto × A       Letra capital × Image: A |
|          | Páginas                                      | Tablas   | Ilustraciones                         | Vínculos                                                             | Encabezado y pie de página                                                            | Texto                                                                                                    |

De la pestaña Insertar seleccionaremos tabla.

| HORMONA        | GLÁNDULA            | EFECTOS                                      |  |  |
|----------------|---------------------|----------------------------------------------|--|--|
| Aldosterona    | Corteza suprarrenal | Retención de sodio y agua en el organismo    |  |  |
| Adrenalina     | Médula suprarrenal  | Aumenta el pulso, tensión arterial           |  |  |
| Estrógeno      | Ovarios             | Estimula el desarrollo de los caracteres fe- |  |  |
|                |                     | meninos                                      |  |  |
| Progesterona   | Ovarios             | Sostenimiento de la matriz de la reproduc-   |  |  |
|                |                     | ción                                         |  |  |
| Glucagón       | Páncreas            | Aumenta el nivel de azúcar en la sangre      |  |  |
| Insulina       | Páncreas            | Reduce el nivel de azúcar en la sangre       |  |  |
| Parathormona   | Paratiroides        | Calcio de huesos y riñones                   |  |  |
| Crecimiento    | Pituitaria          | Crecimiento y desarrollo de los músculos     |  |  |
| Melanina       | Pituitaria          | Pigmentación de la piel                      |  |  |
| Oxitocina      | Pituitaria          | Eyección de leche en las glándulas mamarias  |  |  |
| Vasopresina    | Pituitaria          | Aumenta la retención de agua en los riño-    |  |  |
|                |                     | nes                                          |  |  |
| Testosterona   | Testículos          | Estimula el desarrollo de los caracteres     |  |  |
|                |                     | masculinos                                   |  |  |
| Calcitonina    | Tiroides            | Impide el paso del calcio a la sangre        |  |  |
| Tiroxina       | Tiroides            | Acelera el metabolismo y la producción de    |  |  |
|                |                     | energía                                      |  |  |
| Prostaglandina | Vesículas seminales | Estimula las arterias, los bronquios, y mus- |  |  |
|                |                     | culatura                                     |  |  |

# LAS HORMIGAS Y SUS EFECTOS

#### Instrucciones:

- Cree un encabezado y pie.
- Pase el corrector ortográfico y sintáctico, y observe donde se para.
- Grabe el documento como HORMONAS.DOC

Cree la siguiente tabla, atendiendo a las celdas que están unidas.

### <u>PRUEBAS OLÍMPICAS DE PIRAGÜISMO</u>

| Tipo de     | Longitud           | P R E U B A                 |               |  |
|-------------|--------------------|-----------------------------|---------------|--|
| embarcación | máxima             | Masculino                   | Femenino      |  |
| K1          | 5,20 m             | 500 m, 1000 m, Slalom       | 500 m, Slalom |  |
| К2          | 6,50 m             | 500 m, 1000 m               | 500 m         |  |
| К4          | 11 m               | 1000 m                      | 500 m         |  |
| C1          | 5,20 m             | 500 m, 1000 m, Slalom       | -             |  |
| C2          | 6,50 m             | 500 m, 1000 m, Slalom       | -             |  |
| К=Кау       | yak, C=Canadiense, | I=Individuales, 2=Dobles, 4 | =Cuádruples   |  |

• Grabe el documento como PREUBAS.DOC, creando el encabezado y el pie.

Cree la siguiente tabla:

| DECORACIONES GARCÍA, S.L.<br>C/ Alonso del Rio, 28 |             | Nº de Fac | tura     | Fecha        | Fecha        |  |  |
|----------------------------------------------------|-------------|-----------|----------|--------------|--------------|--|--|
| 28022 – Madrid<br>🖀 - 1112211                      |             | Nº de Ped | lido     | Cod. Cliente | Cod. Cliente |  |  |
| Observacio                                         | nes:        |           |          |              |              |  |  |
| Ref.                                               | Descripción |           | Cantidad | Precio       | TOTAL        |  |  |
|                                                    |             |           |          |              |              |  |  |
|                                                    |             |           |          |              |              |  |  |
|                                                    |             |           |          |              |              |  |  |
|                                                    |             |           |          |              |              |  |  |
|                                                    |             |           |          |              |              |  |  |
|                                                    |             |           |          |              |              |  |  |
|                                                    |             |           |          |              |              |  |  |
|                                                    |             |           |          |              |              |  |  |
|                                                    |             |           |          |              |              |  |  |
|                                                    |             |           |          |              |              |  |  |
|                                                    |             |           |          |              |              |  |  |

• Para insertar el símbolo del teléfono.

| 📭 🖬 🤊 - 🙂 =                                                                      |                                           | Dossier de Word                                      | - Microsoft Word                                                                      | •                                                              |      | -                      |    | x            |
|----------------------------------------------------------------------------------|-------------------------------------------|------------------------------------------------------|---------------------------------------------------------------------------------------|----------------------------------------------------------------|------|------------------------|----|--------------|
| Inicio Insertar                                                                  | Diseño de página Referencias              | Correspondencia F                                    | Revisar Vista                                                                         |                                                                |      |                        |    | 0            |
| <ul> <li>Portada ▼</li> <li>Página en blanco</li> <li>Balto de página</li> </ul> | Imagen Imágenes<br>prediseñadas 🟥 Gráfico | S Hipervínculo<br>A Marcador<br>M Referencia cruzada | <ul> <li>Encabezado *</li> <li>Pie de página *</li> <li>Número de página *</li> </ul> | A Elementos rápidos *<br>Cuadro<br>de texto * ELetra capital * |      | C Ecuació<br>2 Símbolo | ß  | R            |
| Páginas Tablas                                                                   | Ilustraciones                             | Vínculos                                             | Encabezado y pie de página                                                            | Texto                                                          |      |                        | P  |              |
|                                                                                  |                                           |                                                      |                                                                                       |                                                                | Wing | dings: 40              | C  | ÷            |
|                                                                                  |                                           |                                                      |                                                                                       |                                                                | æ    | ¢.                     | 8  | 2            |
|                                                                                  |                                           |                                                      |                                                                                       |                                                                | • \  | / Ø                    | Ø  | $\downarrow$ |
|                                                                                  |                                           |                                                      |                                                                                       |                                                                | ΩΜ   | ás símbol              | os |              |

De la pestana Insertar y de este Símbolo.

• Guarda el documento con el nombre FACTURA.DOC

Escriba el siguiente texto. Grábelo con el nombre NOVELA.DOC

| Annie Hall                                                                   |                  |                                                                    |  |  |  |  |
|------------------------------------------------------------------------------|------------------|--------------------------------------------------------------------|--|--|--|--|
| Exterior. Cha                                                                | let en la playa. | Día.                                                               |  |  |  |  |
| Desde la ventana se ve parcialmente a Alvy y Annie en el interior del Chalet |                  |                                                                    |  |  |  |  |
|                                                                              | -                |                                                                    |  |  |  |  |
| Annie:                                                                       |                  | Lo siento, Alvy, es terrible. Por favor.                           |  |  |  |  |
|                                                                              |                  |                                                                    |  |  |  |  |
| Alvy (al mism                                                                | o tiempo):       | Mira, ya te dije que era un disparate traer esos bichos vivos a    |  |  |  |  |
|                                                                              | /                | casa.                                                              |  |  |  |  |
|                                                                              |                  |                                                                    |  |  |  |  |
| Interior. Chal                                                               | et en la Plava.  | Día                                                                |  |  |  |  |
| En la cocina.                                                                | Alvy coge una    | silla, para mantener a rava a tres langostas, que se pasean por el |  |  |  |  |
| suelo ante el                                                                | terror de Anni   | e.                                                                 |  |  |  |  |
|                                                                              |                  | -                                                                  |  |  |  |  |
| Annie:                                                                       | (off):           | iBasta! iNo. no lo hagas! iPersigue a esa!                         |  |  |  |  |
|                                                                              | ()-              |                                                                    |  |  |  |  |
| Alvv:                                                                        |                  | Tal vez convendría llamar a la policía. Marca el uno, nueve, nue-  |  |  |  |  |
| ,                                                                            |                  | ve es el número de la brigada anti langostas                       |  |  |  |  |
|                                                                              |                  |                                                                    |  |  |  |  |
| Annie:                                                                       |                  | Vamos, Alvy, son muy pequeñas                                      |  |  |  |  |
|                                                                              |                  |                                                                    |  |  |  |  |
| Alvv:                                                                        |                  | Pues si son tan nequeña, agárralas tú                              |  |  |  |  |
| ,,.                                                                          |                  |                                                                    |  |  |  |  |
| Annie coge u                                                                 | na de las lango  | stas v se la tiende a Alvy, quien da un salto hacia atrás.         |  |  |  |  |
| Annie:                                                                       |                  | Ah muy bien Pero que muy bien Anda toma (Rie)                      |  |  |  |  |
|                                                                              |                  |                                                                    |  |  |  |  |
| Alvv:                                                                        |                  | No me des eso. iNo!.                                               |  |  |  |  |
| ,                                                                            |                  |                                                                    |  |  |  |  |
| Annie:                                                                       | (rie):           | iOooh! iToma, cógela!                                              |  |  |  |  |
| _                                                                            | < - <i>y</i>     |                                                                    |  |  |  |  |
| Alvv:                                                                        |                  | iMira! Mira, una se está escondiendo detrás de la nevera. Apa-     |  |  |  |  |
| ,.                                                                           |                  | recerá en nuestra cama cuando se de noche.                         |  |  |  |  |
|                                                                              |                  |                                                                    |  |  |  |  |
| Alvy se pega                                                                 | a la pared, y Ai | nnie le amenaza de nuevo con la langosta que tiene en la mano.     |  |  |  |  |
| Alvy:                                                                        |                  | ¿Quieres guitar eso de mi vista? ¡Cielos!                          |  |  |  |  |
|                                                                              |                  |                                                                    |  |  |  |  |
| Annie:                                                                       |                  | jCógela! (Ríe).                                                    |  |  |  |  |
|                                                                              |                  |                                                                    |  |  |  |  |
| Alvy (mitad at                                                               | terrado mitad    | iDile algo! iTú sabes hablar en curtáceo!. (agarra una cacerola)   |  |  |  |  |
| divertido):                                                                  |                  | Anda échala a la olla. (Ríe).                                      |  |  |  |  |
| uivertiuo).                                                                  |                  |                                                                    |  |  |  |  |

- Ahora tienes que ocultar la tabla.
- Este será el resultado.

#### <u>Annie Hall</u> Exterior. Chalet en la playa. Día. Desde la ventana se ve parcialmente a Alvy y Annie en el interior del Chalet

| Annie:                  | Lo siento, Alvy, es terrible. Por favor.                              |
|-------------------------|-----------------------------------------------------------------------|
| Alvy (al mismo tiempo): | Mira, ya te dije que era un disparate traer esos bichos vivos a casa. |

#### Interior. Chalet en la Playa. Día

En la cocina, Alvy coge una silla, para mantener a raya a tres langostas, que se pasean por el suelo ante el terror de Annie.

| Annie:                         | (off):           | ¡Basta! ¡No, no lo hagas! ¡Persigue a esa!                                                                               |
|--------------------------------|------------------|----------------------------------------------------------------------------------------------------|
| Alvy:                          |                  | Tal vez convendría llamar a la policía. Marca el uno, nueve, nueve, es el número de la brigada anti langostas.           |
| Annie:                         |                  | Vamos, Alvy, son muy pequeñas.                                                                                           |
| Alvy:                          |                  | Pues si son tan pequeña, agárralas tú.                                                                                   |
| Annie coge ur<br>Annie:        | na de las langos | <b>stas y se la tiende a Alvy, quien da un salto hacia atrás.</b><br>Ah, muy bien. Pero que muy bien. Anda, toma. (Rie). |
| Alvy:                          |                  | No me des eso. ¡No!.                                                                                                    |
| Annie:                         | (rie):           | ¡Oooh! ¡Toma, cógela!                                                                                                    |
| Alvy:                          |                  | ¡Mira! Mira, una se está escondiendo detrás de la nevera. Apa-<br>recerá en nuestra cama cuando se de noche.             |
| <b>Alvy se pega a</b><br>Alvy: | a la pared, y An | nie le amenaza de nuevo con la langosta que tiene en la mano.<br>¿Quieres quitar eso de mi vista? ¡Cielos!               |
| Annie:                         |                  | ¡Cógela! (Ríe).                                                                                                    |
| Aby (mitad at                  | errado mitad     | ¡Dile algol ¡Tú sabes bablar en curtáceol (agarra una cacerola)                                                          |

Alvy (mitad aterrado mitad¡Dile algo! ¡Tú sabes hablar en curtáceo!. (agarra una cacerola)divertido):Anda... échala a la olla. (Ríe).

| <b>C</b> ) | 🚽 🌖 -    | (j) =          |                                                       |             | Dossier de Wo                | rd - Microso      | oft Word |                        |                    |                |
|------------|----------|----------------|-------------------------------------------------------|-------------|------------------------------|-------------------|----------|------------------------|--------------------|----------------|
|            | Inicio   | Insertar       | Diseño de página                                      | Referencias | Correspondencia              | Revisar           | Vista    |                        |                    |                |
| Pega       | k<br>L   | Calibri (Cuerp | o) ▼ 11 ▼<br>▼ abe × <sub>2</sub> × <sup>2</sup> Aa ▼ | A A A       | E · E · '示' 律<br>■ = = = = ま | <b>₽ \  ¶</b><br> | AaBbCcDc | AaBbCcDc<br>¶ Sin espa | AaBbC(<br>Título 1 | Cambiar        |
| Portapa    | apeles 🖻 |                | Fuente                                                | <br>G       | Párrafo                      |                   |          | Estilos                | 5                  | estilos ▼<br>⊡ |

| <br>Ξ. |   | <br>÷. |        |
|--------|---|--------|--------|
|        | 1 |        |        |
|        |   |        |        |
| <br>н, | • | <br>н, | 1990 B |
|        |   |        |        |
|        |   |        |        |
|        |   |        |        |
|        |   |        |        |

• Escriba el siguiente texto y grabe el documento con el nombre VENTAS.DOC

Informe de las ventas de Marzo

Repaso rápido/Logros más importantes.

- Conseguimos el 144% previsto para marzo, lo que representa otro récord mensual. Este mes atribuimos nuestras ventas sin igual a nuestras promociones en las tiendas y al trabajo duro de nuestro personal...
- Presentamos nuestra estrategia y los planes para el nuevo producto al vicepresidente de Comercialización el 5 de marzo. Diríjanse a Pablo Braco si quieren obtener un resumen de la reunión.
- Aumentaron las ventas en la región 4 en un 50% al distribuirse una edición especial del catálogo de primavera.

Resumen de la empresa

Nuestras ventas de marzo continuaron este trimestre la tendencia a aumentar ingresos. Por primera vez en este año sobrepasamos las previsiones de ventas acumulativas por día y año:

Previsiones revisadas de nuestra parte del mercado.

Podemos prever un volumen de 1.000 unidades/mes a finales de año, basándose en el incremento de las ventas en la región 4 el mes pasado y en incrementos similares previstos para la región 1. Esto se hace de Dulce Lila el número uno, ya que teóricamente el crecimiento de nuestros competidores deberá ser sólo la mitad del previsto para Dulce Lila.

En el Sur, donde se ha preparado una gran campaña de publicidad, las previsiones son del 50% del mercado para finales de año. Las tasas de crecimiento en el Norte y el Oeste deberán ir a la par con el crecimiento general; sin embargo, en la zona Este y el Oeste deberá ir a la par con el crecimiento general; sin embargo, en la zona Este será inferior a la media.

- Copie el tercer párrafo y péguelo al final del documento.
- Cancela la operación anterior.
- Utilizando la opción rehacer vuelva a realizar la operación.
- Seleccione el titulo y ponga formato de letra Arial 14 puntos, cursiva y doble subrayado.
- Copie el formato y péguelo en los otros títulos de párrafos.
- Asigne una alineación completa a todo el documento.
- Vuelva a grabar con los cambios realizados.

### Informe de las ventas de Marzo

Repaso rápido/Logros más importantes.

- Conseguimos el 144% previsto para marzo, lo que representa otro récord mensual. Este mes atribuimos nuestras ventas sin igual a nuestras promociones en las tiendas y al trabajo duro de nuestro personal...
- Presentamos nuestra estrategia y los planes para el nuevo producto al vicepresidente de Comercialización el 5 de marzo. Diríjanse a Pablo Braco si quieren obtener un resumen de la reunión.
- Aumentaron las ventas en la región 4 en un 50% al distribuirse una edición especial del catálogo de primavera.

### <u>Resumen de la empresa</u>

Nuestras ventas de marzo continuaron este trimestre la tendencia a aumentar ingresos. Por primera vez en este año sobrepasamos las previsiones de ventas acumulativas por día y año:

### Previsiones revisadas de nuestra parte del mercado.

Podemos prever un volumen de 1.000 unidades/mes a finales de año, basándose en el incremento de las ventas en la región 4 el mes pasado y en incrementos similares previstos para la región 1. Esto se hace de Dulce Lila el número uno, ya que teóricamente el crecimiento de nuestros competidores deberá ser sólo la mitad del previsto para Dulce Lila.

En el Sur, donde se ha preparado una gran campaña de publicidad, las previsiones son del 50% del mercado para finales de año. Las tasas de crecimiento en el Norte y el Oeste deberán ir a la par con el crecimiento general; sin embargo, en la zona Este y el Oeste deberá ir a la par con el crecimiento general; sin embargo, en la zona Este será inferior a la media.

Conseguimos el 144% previsto para marzo, lo que representa otro récord mensual. Este mes atribuimos nuestras ventas sin igual a nuestras promociones en las tiendas y al trabajo duro de nuestro personal...

| Ca    | U - U -                                                                                             |                            | Documento2                                                                           | - Microso | ft Wor                     | d                                                   |  |
|-------|----------------------------------------------------------------------------------------------------|----------------------------|--------------------------------------------------------------------------------------|-----------|----------------------------|-----------------------------------------------------|--|
|       | Inicio Insertar Diseño de página                                                                    | Referencias                | Correspondencia                                                                      | Revisar   | Vista                      | 3                                                   |  |
| Crear | Iniciar combinación de correspondencia * Seleccionar destinatarios * Totitar lista de destinatarios | Resaltar campos            | <ul> <li>Bloque de direc</li> <li>Línea de saludo</li> <li>Insertar campo</li> </ul> | ciones    |                            | Vista previa<br>de courbación automática de errores |  |
|       | Iniciar combinación de correspondencia                                                              | Escribir e insertar campos |                                                                                      |           | Vista previa de resultados |                                                     |  |

Para realizar cartas personalizadas seleccionaremos la pestaña Correspondencia.

| i 🛃 s | 😼 Seleccionar destinatarios 👻           |  |  |  |  |  |  |  |
|-------|-----------------------------------------|--|--|--|--|--|--|--|
|       | Escribir nueva lista                    |  |  |  |  |  |  |  |
|       | Usar lista e <u>x</u> istente           |  |  |  |  |  |  |  |
| 83    | Seleccionar de los contactos de Outlook |  |  |  |  |  |  |  |

Seleccionaremos Escribir nueva lista...

| Nue  | Nueva lista de direcciones                                                                               |                              |            |      |                |                |  |  |  |  |  |
|------|----------------------------------------------------------------------------------------------------|------------------------------|------------|------|----------------|----------------|--|--|--|--|--|
| Escr | Escribir información de destinatario en la tabla. Para agregar más entradas, haga clic en Nueva entrada. |                              |            |      |                |                |  |  |  |  |  |
|      | Tratamiento                                                                                              | ✓ Nombre                     | ▼ Apellida | )s 🔻 | Nombre de la 👻 | Campo de dir 👻 |  |  |  |  |  |
| ▶    |                                                                                                    |                              |            |      |                |                |  |  |  |  |  |
|      |                                                                                                    |                              |            |      |                |                |  |  |  |  |  |
|      |                                                                                                    |                              |            |      |                |                |  |  |  |  |  |
|      |                                                                                                    |                              |            |      |                |                |  |  |  |  |  |
|      |                                                                                                    |                              |            |      |                |                |  |  |  |  |  |
|      |                                                                                                    |                              |            |      |                |                |  |  |  |  |  |
|      |                                                                                                    |                              |            |      |                |                |  |  |  |  |  |
|      |                                                                                                    |                              |            |      |                |                |  |  |  |  |  |
|      |                                                                                                    |                              |            |      |                |                |  |  |  |  |  |
|      |                                                                                                    |                              |            |      |                |                |  |  |  |  |  |
| <    |                                                                                                    |                              |            |      |                | >              |  |  |  |  |  |
| N    | ueva entrada                                                                                             | <u>B</u> uscando             |            |      |                |                |  |  |  |  |  |
| Elij | minar entrada                                                                                            | P <u>e</u> rsonalizar columr | ias        |      | Aceptar        | Cancelar       |  |  |  |  |  |

Seleccionaremos el botón Personalizar columnas...

| Personalizar lista de direcciones                                           | ;     | ? 🛛                                   |
|-----------------------------------------------------------------------------|-------|---------------------------------------|
| Nombres de campo<br>Nombre<br>Apellidos<br>Direccion<br>Ciudad<br>N_Donante |       | Agregar<br>Eliminar<br>Cambiar nombre |
|                                                                             | >     | <b>Subir</b><br>Bajar                 |
|                                                                             | Acept | ar Cancelar                           |

Observarás que tienes más campos, selecciona los que no desees y uno a uno los eliminas, puedes cambiar el nombre de un cambio, así como agregar más campos, por último modificar el orden de los campos.

Pulsaremos el botón Aceptar.

| Nueva lista de direcciones |                                                                                                    |                                           |               |                |               |  |  |  |  |  |
|----------------------------|----------------------------------------------------------------------------------------------------|-------------------------------------------|---------------|----------------|---------------|--|--|--|--|--|
| Escr                       | Escribir información de destinatario en la tabla. Para agregar más entradas, haga clic en Nueva entrada. |                                           |               |                |               |  |  |  |  |  |
|                            | Nombre 🛛 👻                                                                                               | Apellidos 🛛 👻                             | Direccion 🛛 👻 | Ciudad 🛛 👻     | N_Donante 🛛 🗨 |  |  |  |  |  |
|                            | Ángeles                                                                                                  | Martín                                    | Méjico, 14    | 28002 - Madrid | 234567        |  |  |  |  |  |
|                            | Antonio                                                                                                  | García                                    | Chile, 34     | 28010 - Madrid | 123456        |  |  |  |  |  |
|                            | Teresa                                                                                                   | Robles                                    |               | 28009 - Madrid | 987654        |  |  |  |  |  |
|                            |                                                                                                    |                                           |               |                |               |  |  |  |  |  |
| Elij                       | ueva entrada Pg                                                                                          | <u>B</u> uscando<br>ersonalizar columnas. |               | Aceptar        | r Cancelar    |  |  |  |  |  |

Para ir añadiendo nuevos destinatarios tenemos que pulsar el botón Nueva entrada, en la última entrada el botón Aceptar.

Aparecerá una ventana para guardar la base de datos, como "DATOS2".

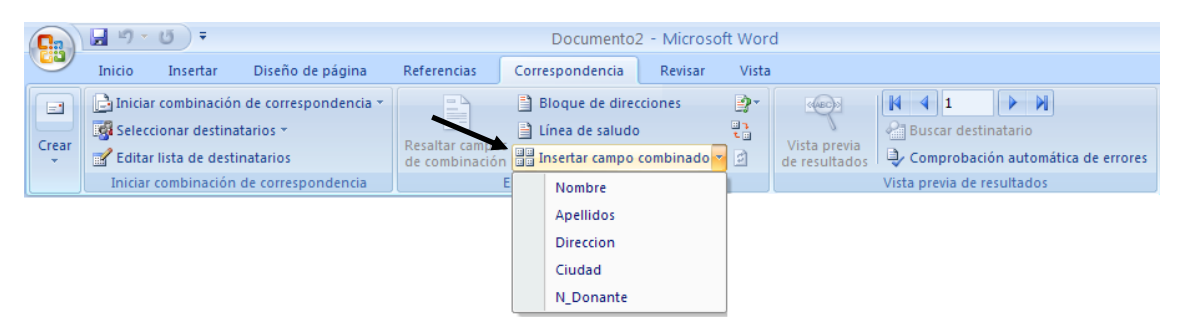

Empezaremos a escribir la carta y en el apartado de los destinatarios insertaremos los campos del cuadro desplegable "Insertar campo combinado".

| + Cruz Roja Española                                                                                                    |
|----------------------------------------------------------------------------------------------------|
| Centro de Donación de Sangre                                                                                                    |
|                                                                                                    |
| «Apellidos»                                                                                                    |
| «Noffibre»<br>«Direccion»                                                                                                    |
| «Ciudad»                                                                                                    |
| «N Donante»                                                                                                    |
| MADID, martes 19 de febrero de 2006                                                                                                    |
| Estimado/a donante:                                                                                                    |
| Una vez más nos dirigimos a Vd. Para agradecerles su generosa actitud y con-<br>tribuir al bien de nuestra sociedad.                                                                                        |
| La sangre que Vd. Aporta a los hospitales es necesaria para tratar la salud de los enfermos, y su donación es la única forma de obtenerla.                                                                  |
| LA NECESIDAD DE SANGRE DEL GRUPO O POSITIVO, Y DE TODOS LOS GRUPOS CON RH<br>NEGATIVO EN NUESTRA COMUNIDAD, NOS OBLICA A SOLICITARLE ENCARECIDAMENTE<br>SU COLABORACIÓN SI PERTENECE A UNO DE ESTOS GRUPOS. |
| Al mismo tiene le comunicamos que estaremos en:                                                                                                    |
| C/ HERMANOS GARCÍA NOBLEJAS, 505                                                                                                    |
| DÍA: 27 DE DICIEMBRE                                                                                                    |
| HORARIO: 10 A 14, Y DE 17 A 21 HORAS                                                                                                    |
| Un saludo afectuoso,                                                                                                    |
| DR. MUNCUNILL RIBAS                                                                                                    |
| DIRECTOR                                                                                                    |

#### Microsoft Word 2007

#### Pere Manel Verdugo Zamora

| <b>C</b> | 🚽 🎝 -                                                                                                    | U =                                            |                                              |                                  | Documento2 - Microsoft Word                               |                      |       |                               |                 |                                           | _ 1                       |
|----------|----------------------------------------------------------------------------------------------------|------------------------------------------------|----------------------------------------------|----------------------------------|-----------------------------------------------------------|----------------------|-------|-------------------------------|-----------------|-------------------------------------------|---------------------------|
|          | Inicio                                                                                                    | Insertar                                       | Diseño de página                             | Referencias                      | Correspondencia                                           | Revisar              | Vista |                               |                 |                                           |                           |
| Crear    | inician<br>Inician<br>Inici | combinaciór<br>ionar destina<br>lista de desti | de correspondencia *<br>tarios *<br>natarios | Resaltar campo<br>de combinación | Bloque de direc<br>Línea de saludo<br>s an Insertar campo | cciones<br>combinado | • 0   | Vista previa<br>de resultados | Buscar de       | stinatario<br>ación automática de errores | Finalizar y<br>combinar * |
|          | Iniciar                                                                                                    | combinación                                    | de correspondencia                           |                                  | Escribir e insertar can                                   | ipos                 |       |                               | Vista previa de | e resultados                              | Finalizar                 |

Pulsaremos el botón Finalizar combinación.

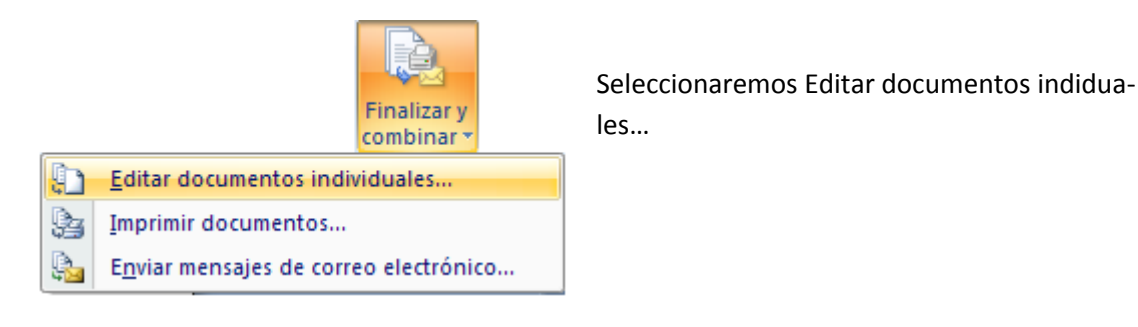

| Combinar           | en un documento nuevo ? 🔀 |
|--------------------|---------------------------|
| Combinar re        | gistros                   |
| Oddos              |                           |
| 🔘 R <u>e</u> gistr | o actual                  |
| O <u>D</u> esde:   | H <u>a</u> sta:           |
|                    |                           |
|                    | Aceptar Cancelar          |

Pulsaremos el botón Aceptar.

| + Crus Roja SapaMola<br>Santa Sa Sanada Sa Sanga                                                                      | + Crus Ridja Elepañola<br>Carba de Canado de Cargo                                                                                 | + Crus Roja E apañola<br>Evela de banado de bango                                                                                                    |
|----------------------------------------------------------------------------------------------------|----------------------------------------------------------------------------------------------------|----------------------------------------------------------------------------------------------------|
| <text><text><text><text><text><text><text><text><text></text></text></text></text></text></text></text></text></text> | <text><text><text><text><text><text><text><text><text><text></text></text></text></text></text></text></text></text></text></text> | • Out Right Spatiality         • Out Right Spatiality         • Out Right Spatiali |
|                                                                                                    |                                                                                                    |                                                                                                    |
|                                                                                                    |                                                                                                    |                                                                                                    |

En este ejemplo se han realizado 3 cartas ya que en nuestra base de datos hay tres destinatarios.

### Practica 28

Cree el siguiente documento y guárdelo como CARTA2.DOC

GESTIÓN DEPARTAMENTAL, S.A. C/ Montnegre, 11-13 Entrlo.-1ª 08039 – BARCELONA

<<Nombre>> <<Apellidos>> <<Direccion>>

Martes, 19 de febrero de 2006

Estimado <<Nombre>>:

Gracias por su interés en un puesto de trabajo en nuestra empresa. Sin embargo, en éste momento no existe ninguna vacante en puesto de <<Profesion>>. En cualquier caso conservamos su expediente y en caso de requerir personal de su cualificación nos pondremos en contacto con usted.

Atentamente,

Manuel Mínguez Director de Personal

| Nombre    | Apellidos          | Fec_Naci | DNI                            | Direccion               | Poblacion          | Profesion  |
|-----------|--------------------|----------|--------------------------------|-------------------------|--------------------|------------|
| Juan      | Ortiz Pérez        | 12/07/65 | 1.957.765                      | C/ La Paz, 5            | Madrid<br>28500    | Jardinero  |
| Pedro     | Vila Moll          | 18/08/63 | 16.666.666                     | Avda. Liver-<br>tad, 19 | Valencia<br>46030  | Médico     |
| Francisco | Guarner<br>Llaudes | 01/05/69 | 2.325.543                      | C/ Las Cor-<br>tes, 100 | Madrid<br>46020    | Fontanero  |
| Victor    | Llopis Mo-<br>rera | 09/04/72 | 6.788.456                      | C/ Poeta, 94<br>Pu. 17  | Barcelona<br>08080 | Delineante |
| Luis      | García<br>Navarro  | 04/01/76 | 5.670.876                      | C/ París, 23            | Madrid<br>28001    | Fontanero  |
| Manuel    | Ortiz Ro-<br>mero  | 31/12/54 | 500.000                        | C/ Mayor, 3             | Madrid<br>28700    | Médico     |
| José      | Riera Juan         | 17/10/64 | 4 4.566.333 C/ Unive<br>dad, 2 |                         | Valencia<br>46002  | Jardinero  |
| Cristina  | Vila Losada        | 10/05/64 | 105.000                        | C/ La Paz, 7<br>1º A    | Barcelona<br>08080 | Médico     |

• Cree la siguiente base de datos:

- Grabe este segundo documento como DATOS2.
- Ordene por apellidos y nombre los registros del archivo de datos.
- Fusione la carta para aquellos registros que sean jardineros o fontaneros.
- Fusione para aquellos que no sean delineantes.
- Fusione para aquellos que tengan un DNI mayor de 3.000.000 y no sean médicos.

| <b>C</b> | <b>9</b> • <b>5</b> •                                                                                      |                                         | Documento2                                              | - Microso | oft Wor                    | rd           |
|----------|----------------------------------------------------------------------------------------------------|-----------------------------------------|---------------------------------------------------------|-----------|----------------------------|--------------|
|          | Inicio Insertar Diseño de página                                                                           | Referencias                             | Correspondencia                                         | Revisar   | Vista                      | a            |
| Crear    | ☐ Iniciar combinación de correspondencia →<br>Seleccionar destinatarios →<br>Centre lista de destinatarios | Resaltar campo                          | Bloque de direc<br>El Línea de saludo<br>Director campo | ciones    |                            | Vista previa |
|          | Iniciar combinación de correspondencia                                                                     | Escribir e insertar campo combinado e e |                                                         |           | Vista previa de resultados |              |

Desde el documento maestro de la pestaña correspondencia seleccionaremos la opción Editar lista de destinatarios.

| Destinatarios de combin                                                                                                    | ar co  | rrespondencia                                                                                                    |                        |                |   |            |    | ?×     |  |  |
|----------------------------------------------------------------------------------------------------|--------|----------------------------------------------------------------------------------------------------|------------------------|----------------|---|------------|----|--------|--|--|
| Ésta es la lista de destinatarios que se utilizará en la combinación. Use las siguientes opciones para agregar o cambiar la lista.<br>Utilice las casillas de verificación para agregar o quitar destinatarios de la combinación. Cuando la lista esté terminada, haga<br>clic en Aceptar. |        |                                                                                                    |                        |                |   |            |    |        |  |  |
| Origen de datos                                                                                                    | . ▼    | Apellidos 🛛 👻                                                                                                    | Nombre 🛛 👻             | Ciudad         | - | Direccion  | -  | N_Dona |  |  |
| Donantes.mdb                                                                                                    |        | Martín                                                                                                    | Ángeles                | 28002 - Madrid |   | Méjico, 14 |    | 234567 |  |  |
| Donantes.mdb                                                                                                    |        | García                                                                                                    | Antonio                | 28010 - Madrid |   | Chile, 34  |    | 123456 |  |  |
| Donantes.mdb                                                                                                    |        | Robles                                                                                                    | Teresa                 | 28009 - Madrid |   | Perú, 18   |    | 987654 |  |  |
|                                                                                                    |        |                                                                                                    |                        |                |   |            |    |        |  |  |
| <                                                                                                    |        |                                                                                                    |                        |                |   |            | )  | >      |  |  |
| Origen de datos                                                                                                    |        | - Restringir lista de                                                                                                    | e destinatarios —      |                |   |            |    |        |  |  |
| Donantes.mdb<br>Edición Actualiza                                                                                                    | A<br>P | 2       Ordenar         Image: Filtrar       Filtrar         Image: Buscar dup       Buscar dup         Image: Buscar dup       Buscar dup         Ima | stinatario<br>ecciones |                |   |            |    |        |  |  |
|                                                                                                    |        |                                                                                                    |                        |                |   |            | Ac | eptar  |  |  |

Escriba el siguiente documento y grábelo como DATOS3.DOC

Empresa ABC

C/Longares, 13 MADRID 28037

> <<Nombre>> <<Apellido>> <<Direccion>> <<Provincia>>

Jueves 18 de Octubre de 2006

Estimado/a Sr/a <<Apellido>>:

Por la presente, le comunicamos que tras los ajustes realizados en la empresa, su sueldo queda reducido a <<Sueldo>>.

Sin más se despide.

*Pepito Pérez Director de personal* 

#### Cree el archivo de datos:

| Nombre | Apellido | Dirección    | Sueldo  | Provincia |  |
|--------|----------|--------------|---------|-----------|--|
| Ana    | Pérez    | Pez, 12      | 950€    | Madrid    |  |
| Juan   | Ruiz     | Mayor, 3     | 1.200€  | Barcelona |  |
| Luis   | López    | Alcalá, 10   | 1.500€  | Madrid    |  |
| Ramón  | Muñoz    | Luna, 7      | 890€    | Lugo      |  |
| Rosa   | Pérez    | Gran Via, 10 | 1.800 € | Barcelona |  |

- Grábelo con el nombre DATOS3.
- Ordene los datos por sueldo.
- Fusione todas las cartas.
- Fusione solo las cartas que no sean de Barcelona.

Escriba el siguiente documento publicitario, y guárdelo como ANUNCIO.DOC

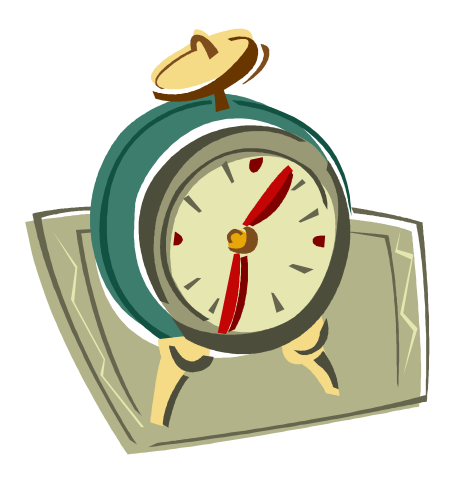

# Lotus Relojería moderna

C/ Relojín, 23 28230 - Leganés

Leganés, "Fecha del sistema"\*

<<Nombre>> <<Apellidos>> <<Dirección>> <<Provincia>>

Estimado <<Nombre>>:

Nos es grato informarles de la creación del nuevo catálogo de Reloj Moderno, en el que aparecen los más modernos relojes creados por los más prestigiosos relojeros suizos para nuestra firma; entre toda la variedad de relojes de catálogo hemos seleccionado para usted los más interesantes por calidad / precio:

| MARCA/MODELO                          | P.V.P. | CARACTERÍSTICAS                                                                                                    |
|---------------------------------------|--------|----------------------------------------------------------------------------------------------------|
| Campeón/reloj de arena                | 450€   | Arena Importada del desierto del<br>Sahara.                                                                                        |
| Enpunto/Reloj Solar                   | 380€   | Reloj muy preciso que sólo da pro-<br>blema por la noche.                                                                          |
| Económico/Reloj de muñeca con<br>Cuco | 600€   | Chapado en papel Albal. Si lo quie-<br>res con Cuco deberá para un su-<br>plemento de 180 € y 100 € por el<br>alpiste de dos años. |

• Fusionar el documento con la base de datos DATOS3.

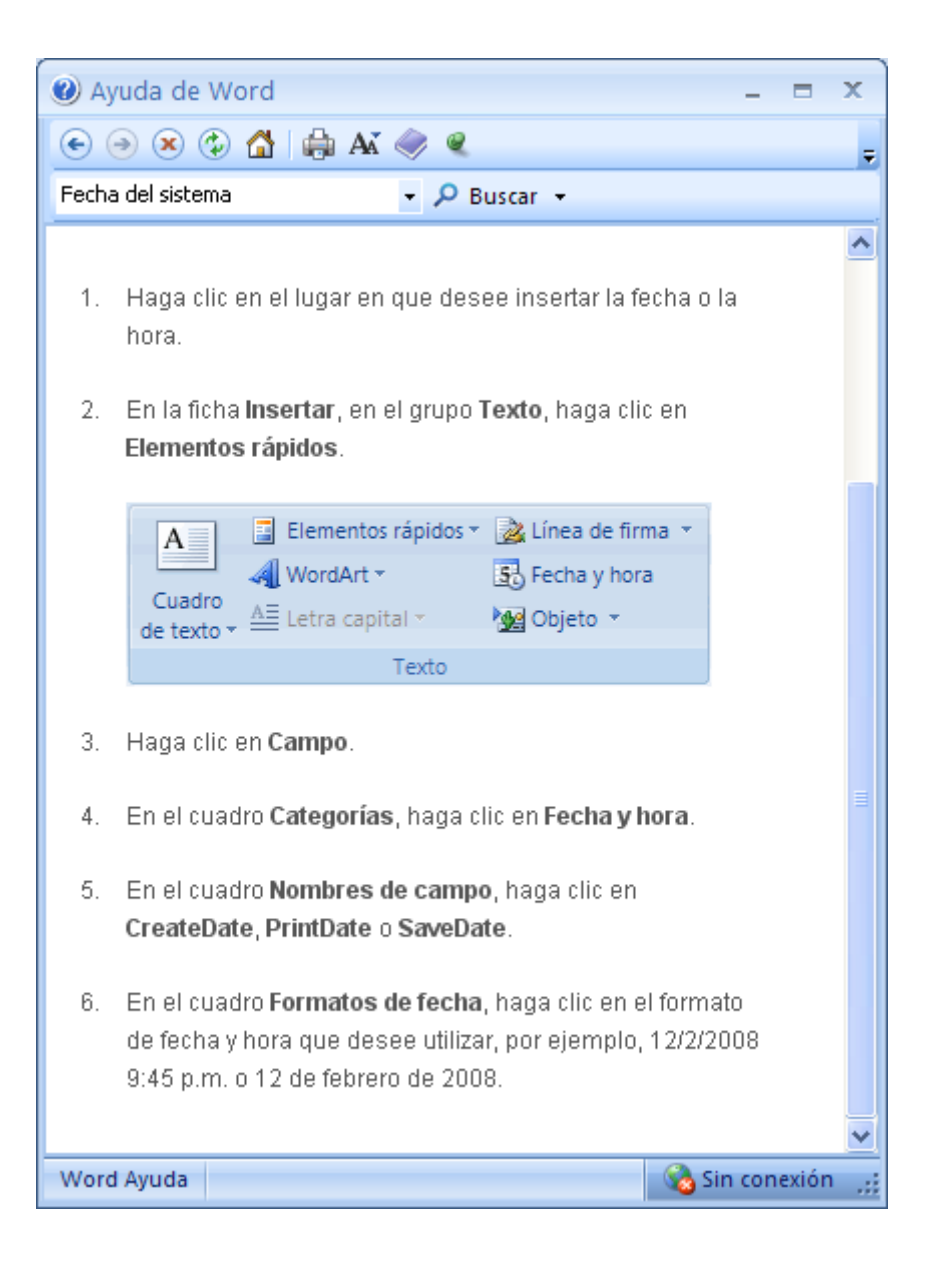

• Trabajando con el Editor de Ecuaciones.

|   |          |                                          | •           |                               |                           |                                                                                |                                                                                       |                                                                                                    |                                                                   |                                          |
|---|----------|------------------------------------------|-------------|-------------------------------|---------------------------|--------------------------------------------------------------------------------|---------------------------------------------------------------------------------------|----------------------------------------------------------------------------------------------------|-------------------------------------------------------------------|------------------------------------------|
|   | <b>C</b> | 🚽 🤊 - I                                  | ت =         |                               |                           | Dossier de Word                                                                | - Microsoft Word                                                                      |                                                                                                    |                                                                   |                                          |
|   |          | Inicio                                   | Insertar    | Diseño de página              | Referencias               | Correspondencia                                                                | Revisar Vista                                                                         | •                                                                                                    |                                                                   |                                          |
|   | Por      | rtada ▼<br>gina en blan<br>Ito de página | co<br>Tabla | Imagen Imágenes<br>prediseñad | GP Formas ▼<br>as Gráfico | <ul> <li>Hipervínculo</li> <li>Marcador</li> <li>Referencia cruzada</li> </ul> | <ul> <li>Encabezado *</li> <li>Pie de página *</li> <li>Número de página *</li> </ul> | A       Image: Elementos rápidos *         A       WordArt *         Cuadro       A         de texto *       A         Letra capital * | <ul> <li>→</li> <li>→</li> <li>→</li> <li>→</li> <li>→</li> </ul> | <mark>π Ecuación</mark> ▼<br>Ω Símbolo ▼ |
| I |          | Páginas                                  | Tablas      | Ilustraci                     | ones                      | Vínculos                                                                       | Encabezado y pie de página                                                            | Texto                                                                                                    |                                                                   | Símbolos                                 |

De la pestaña Insertar seleccionaremos Ecuación, de este Insertar nueva Ecuación.

$$X = \frac{-b \pm \sqrt{b^2 - 4ac}}{2a}$$

### Contenido

| Práctica 12   |
|---------------|
| Práctica 2    |
| Práctica 37   |
| Práctica 4    |
| Práctica 510  |
| Práctica 612  |
| Práctica 712  |
| Práctica 815  |
| Práctica 916  |
| Práctica 1017 |
| Práctica 1119 |
| Práctica 1220 |
| Práctica 1324 |
| Práctica 1427 |
| Práctica 1528 |
| Práctica 16   |
| Práctica 17   |
| Práctica 18   |
| Práctica 19   |
| Práctica 2040 |
| Práctica 2143 |
| Práctica 2245 |
| Práctica 2346 |
| Práctica 2447 |
| Práctica 2548 |
| Práctica 2650 |
| Práctica 2752 |
| Practica 28   |
| Práctica 2958 |
| Práctica 3059 |
| Práctica 3161 |